BA01415R/15/NL/04.22-00 71605230 2022-12-15 Geldig vanaf versie ENU000A, V2.04.xx

# Inbedrijfstellingsvoorschrift **Memograph M, RSG45**

Geavanceerde datamanager Aanvullende instructies: PROFINET Device

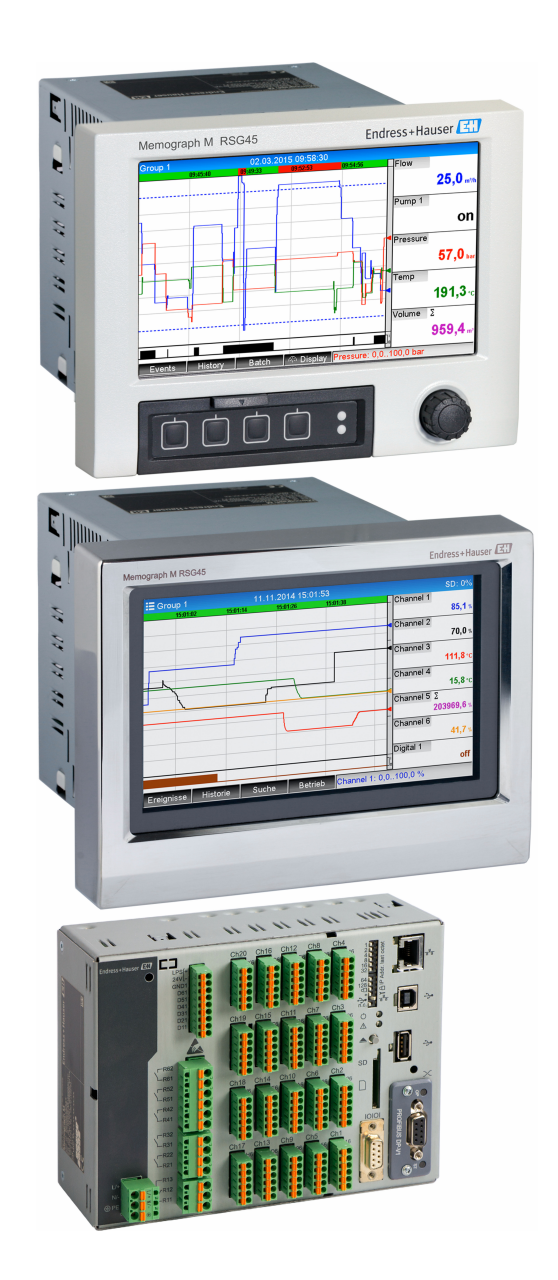

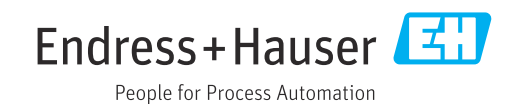

# Inhoudsopgave

| 1   | Algem    | ene informatie                              | 4   |
|-----|----------|---------------------------------------------|-----|
| 1.1 | Veilighe | eidssymbolen                                | 4   |
| 1.2 | Leverin  | gsomvang                                    | 4   |
| 1.3 | Firmwa   | re-geschiedenis                             | 4   |
| 1.4 | Aanslui  | tingen                                      | 5   |
|     | 1.4.1    | Netwerkstatus-LED                           | 5   |
|     | 1.4.2    | Modulestatus-LED                            | . 5 |
|     | 1.4.3    | Poort 1/2 status-LED                        | . 5 |
| 1.5 | Control  | e op aanwezigheid van de PROFINET-          | ~   |
| 1 ( | module   | ·····                                       | 6   |
| 1.6 | Protoco  | Ispecifieke gegevens                        | /   |
| 2   | Data-o   | overdracht                                  | 8   |
| 2.1 | Commu    | nicatie-instellingen                        | 8   |
| 2.2 | Cyclisch | e dataoverdracht                            | 12  |
|     | 2.2.1    | Ingangsgegevens:                            |     |
|     |          | gegevensoverdracht, instrument $ ightarrow$ |     |
|     |          | PROFINET controller                         | 13  |
|     | 2.2.2    | Uitgangsgegevens:                           |     |
|     |          | gegevensoverdracht, PROFINET                |     |
|     |          | controller instrument                       | 13  |
|     | 2.2.3    | Codering van de status-byte                 | 14  |
|     | 2.2.4    | Configuratie van de cyclische               | 1 Г |
|     | 2 2 5    | Controlo of gualizabo                       | 10  |
|     | 2.2.5    | controle of cycliscile                      | 26  |
| 23  | Acyclisc | be dedevensoverdracht                       | 26  |
| 2.2 | 2.3.1    | Overdragen van tekst                        | 26  |
|     | 2.3.2    | Batch-data                                  | 26  |
|     | 2.3.3    | Relais                                      | 29  |
|     | 2.3.4    | Veranderen grenswaarden                     | 29  |
| 3   | Oploss   | sen van storingen                           | 31  |
|     | -        | -                                           |     |
| 4   | Lijst n  | net afkortingen/definitie van               |     |
|     | termir   | nologie                                     | 31  |

# 1 Algemene informatie

## 1.1 Veiligheidssymbolen

## **GEVAAR**

Dit symbool wijst op een gevaarlijke situatie. Wanneer deze situatie niet wordt vermeden zal ernstig of dodelijk lichamelijk letsel ontstaan.

## A WAARSCHUWING

Dit symbool wijst op een gevaarlijke situatie. Wanneer deze situatie niet wordt vermeden, kan ernstig of dodelijk letsel ontstaan.

## A VOORZICHTIG

Dit symbool wijst op een gevaarlijke situatie. Wanneer deze situatie niet wordt vermeden, kan licht of middelzwaar letsel ontstaan.

## LET OP

Dit symbool bevat informatie over procedures of andere feiten, die niet kunnen resulteren in persoonlijk letsel.

De functionaliteit is alleen mogelijk met een PROFIBUS-module, versie V2.15 en hoger.

## 1.2 Leveringsomvang

## LET OP

Deze handleiding bevat een aanvullende beschrijving van een speciale softwareoptie.

Deze aanvullende instructies zijn niet bedoeld als vervanging van de bedieningshandleiding!

 Meer informatie is opgenomen in de bedieningshandleiding en de aanvullende documentatie.

Beschikbaar voor alle instrumentversies via:

- Internet: www.endress.com/deviceviewer
- Smartphone/tablet: Endress+Hauser bedieningsapp

Hier kunt u het correcte GSD-bestand downloaden voor uw instrument (adapter).

Als alternatie, kan het GSD-bestand ook worden gedownload van de productpagina op het internet: www.endress.com/rsg45  $\rightarrow$  Downloads

## 1.3 Firmware-geschiedenis

Overzicht van de softwarehistorie van het instrument:

| Eenheid software<br>Versie/datum | Software-<br>modificaties                   | FDM-analyse<br>softwareversie | Versie OPC server | Bedieningshandle<br>iding   |
|----------------------------------|---------------------------------------------|-------------------------------|-------------------|-----------------------------|
| V02.00.06 /<br>12.2015           | Originele software                          | V1.3.0 en hoger               | V5.00.03 en hoger | BA01415R/09/EN<br>/01.15    |
| V02.01.03 /<br>07.2016           | Uitbreiding<br>functionaliteit/bug<br>fixes |                               |                   | BA01415R/09/EN<br>/02.16    |
| V02.04.02 /<br>08.2018           | Uitbreiding<br>functionaliteit/bug<br>fixes |                               |                   | BA01415R/09/EN<br>/03.18    |
| V2.04.06 /<br>10.2022            | Bug fixes                                   | V1.6.3 en hoger               | V5.00.07 en hoger | BA01415R/09/EN<br>/04.22-00 |

# 1.4 Aansluitingen

Aanzicht PROFINET-aansluiting op het instrument

| 1 | Netwerkstatus-LED  | <b>34</b> |          |
|---|--------------------|-----------|----------|
| 2 | Modulestatus-LED   |           |          |
| 3 | Poort 1 status-LED |           |          |
| 4 | Poort 2 status-LED |           |          |
|   |                    |           | A0051115 |

## 1.4.1 Netwerkstatus-LED

Functionele beschrijving van de netwerkstatus-LED

| Netwerkstatus-LED            | Indicator voor                                                                                  |
|------------------------------|-------------------------------------------------------------------------------------------------|
| Uit                          | Niet online/geen spanning                                                                       |
| Groen                        | Online, gegevensoverdracht actief                                                               |
| Knipperend groen (1 x flits) | Online, gegevensoverdracht gestopt of onjuist                                                   |
| Knipperend groen             | Knippertest voor identificatie van het instrument op het netwerk                                |
| Rood                         | Kritische fout in de PROFINET-module (modulestatus LED brandt ook rood)                         |
| Knipperend rood (1 x flits)  | Instrumentnaam niet toegekend                                                                   |
| Knipperend rood (2 x flits)  | IP-adres niet toegekend                                                                         |
| Knipperend rood (3 x flits)  | Slot/subslot-configuratie in de module verschilt van de ontvangen slot/<br>subslot-configuratie |

## 1.4.2 Modulestatus-LED

Functionele beschrijving van de modulestatus-LED

| Modulestatus-LED             | Indicator voor                                                                                                    |
|------------------------------|----------------------------------------------------------------------------------------------------|
| Uit                          | Geen spanning of niet geïnitialiseerd                                                                                                    |
| Groen                        | Geïnitialiseerd                                                                                                    |
| Knipperend groen (1 x flits) | Geïnitialiseerd, diagnose beschikbaar                                                                                                    |
| Rood                         | Uitzonderingsfout<br>Kritische fout in de PROFINET-module (netwerk status-LED brandt ook<br>rood)                                                                                   |
| Knipperend rood/groen        | Firmware-update naar de PROFINET-module $\rightarrow$ Gedurende deze fase<br>mag het instrument niet worden uitgeschakeld omdat dan onherstelbare<br>schade aan de module ontstaat. |

## 1.4.3 Poort 1/2 status-LED

Functionele beschrijving van de poort 1 en poort 2 status-LED

| Poort 1/2 status-LED | Indicator voor                                   |
|----------------------|--------------------------------------------------|
| Uit                  | Verbroken met het netwerk                        |
| Groen                | Aangesloten op netwerk, communicatie niet actief |
| Groen, knipperend    | Aangesloten op netwerk, communicatie actief      |

## 1.5 Controle op aanwezigheid van de PROFINET-module

De volgende menu's kunnen worden gebruikt om te controleren of een geïnstalleerde PROFINET-module is gedetecteerd:

| Slot 1     : Universal inputs       Slot 2     : Universal inputs       Slot 3     : Universal inputs       Slot 4     : Not assigned       Slot 5     : Digital inputs       Communication     : USB + Ethernet + RS232/485       Fieldbus     : PROFINET       Modbus Master     : No       Application     : Maths | 및 I/Device options | 9900                         | 05-000 |
|----------------------------------------------------------------------------------------------------|--------------------|------------------------------|--------|
| Slot 2     : Universal inputs       Slot 3     : Universal inputs       Slot 4     : Not assigned       Slot 5     : Digital inputs       Communication     : USB + Ethernet + RS232/485       Fieldbus     : PROFINET       Modbus Master     : No       Application     : Maths                                     | Slot 1             | : Universal inputs           |        |
| Slot 3     : Universal inputs       Slot 4     : Not assigned       Slot 5     : Digital inputs       Communication     : USB + Ethernet + RS232/485       Fieldbus     : PROFINET       Modbus Master     : No       Application     : Maths                                                                         | Slot 2             | : Universal inputs           |        |
| Slot 4     : Not assigned       Slot 5     : Digital inputs       Communication     : USB + Ethernet + R\$232/485       Fieldbus     : PROFINET       Modbus Master     : No       Application     : Maths                                                                                                    | Slot 3             | : Universal inputs           |        |
| Slot 5     : Digital inputs       Communication     : USB + Ethernet + R\$232/485       Fieldbus     : PROFINET       Modbus Master     : No       Application     : Maths                                                                                                    | Slot 4             | : Not assigned               |        |
| Communication     : USB + Ethernet + R\$232/485       Fieldbus     : PROFINET       Modbus Master     : No       Application     : Maths                                                                                                    | Slot 5             | : Digital inputs             |        |
| Fieldbus     : PROFINET       Modbus Master     : No       Application     : Maths                                                                                                    | Communication      | : USB + Ethernet + RS232/485 |        |
| Modbus Master : No<br>Application : Maths                                                                                                    | Fieldbus           | : PROFINET                   |        |
| Application : Maths                                                                                                    | Modbus Master      | : No                         |        |
|                                                                                                    | Application        | : Maths                      |        |
| Front of housing : with interfaces                                                                                                    | Front of housing   | : with interfaces            |        |
| X Back                                                                                                    | X Back             |                              |        |
|                                                                                                    |                    |                              |        |
|                                                                                                    |                    |                              |        |

a) Hoofdmenu  $\rightarrow$  Diagnose  $\rightarrow$  Apparaat informatie  $\rightarrow$  Apparaat opties  $\rightarrow$  Veldbus:

Controle op aanwezigheid van de PROFINET-module onder "Apparaat opties"

Het menu **Veldbus** toont of en welke veldbusmodule is gedetecteerd. Wanneer het een PROFINET-module is, wordt dit zoals hierboven getoond.

b) Hoofdmenu → Diagnose → PROFINET:

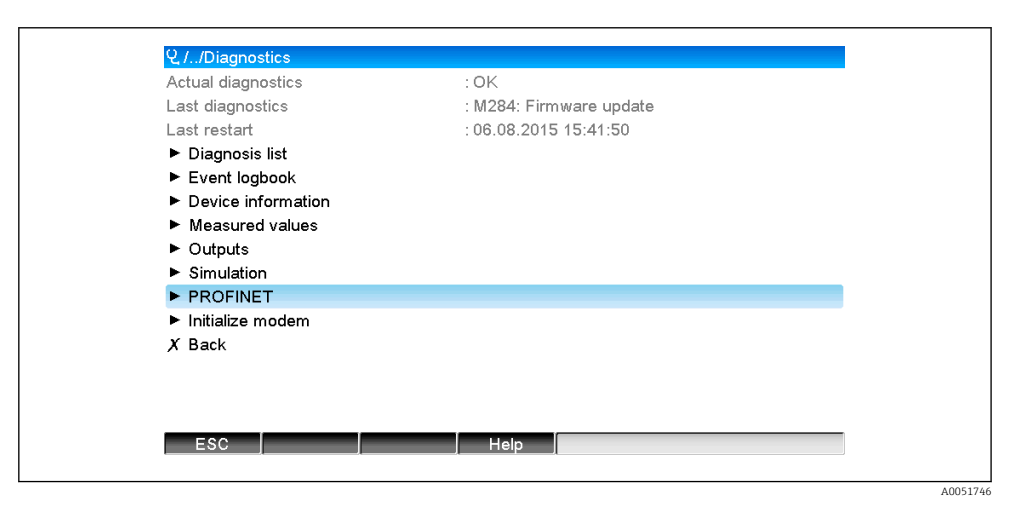

2 Controle op aanwezigheid van de PROFINET-module onder "Diagnose"

In tegenstelling tot optie **a)** wordt dit menu-item alleen getoond wanneer een PROFINET-module is gedetecteerd. Een meer gedetailleerde beschrijving van dit menu is opgenomen in hoofdstuk 2 "Gegevensoverdracht" → 🗎 8. Wanneer een PROFINET-module is gedetecteerd, wordt aanvullende informatie **Anybus**,

**Firmwareversie** en **Serienummer** gerelateerd aan de gedetecteerde module getoond onder **Hoofdmenu** → **Diagnose** → **Apparaat informatie** → **Hardware**.

A0051747

| Slot 3           | : Universal inputs      | ^        |
|------------------|-------------------------|----------|
| Firmware Version | : ENA00×A V1.20.01      |          |
| Serial number    | : 39185AC0 OK           |          |
| Slot 4           | : Not assigned          |          |
| Slot 5           | : Digital inputs        |          |
| Firmware Version | : END00xA V1.20.01work4 |          |
| Serial number    | : 3918604A OK           | 1        |
| Anybus           | : PROFINET M40 Standard |          |
| Firmware Version | : 1.09.05               |          |
| Serial number    | : A024A7BB              |          |
| X Back           |                         | <b>`</b> |
| FSC              | Help                    |          |

☑ 3 Informatie over de gedetecteerde PROFINET-module onder "Hardware"

# 1.6 Protocolspecifieke gegevens

| Protocol                                   | "Application layer protocol voor decentral device periphery en distributed automation", versie 2.31                                                                                                    |
|--------------------------------------------|----------------------------------------------------------------------------------------------------|
| Conformiteitsklasse                        | B (extra functionaliteit: Legacy, MRP, DeviceAccess)                                                                                                    |
| Netload-klasse                             | III                                                                                                    |
| Communicatietype                           | 100 MBit/s                                                                                                    |
| Instrumentprofiel                          | Applicatie interface-identificatie 0xF600<br>Generiek instrument                                                                                                    |
| Fabrikant-ID                               | 0x11                                                                                                    |
| Instrument-ID                              | 0x86FA                                                                                                    |
| Instrumentbeschrijvingsbestan<br>den (GSD) | Informatie en bestanden via:<br>• www.endress.com<br>• www.profibus.org                                                                                                    |
| Baudrates                                  | Automatisch 100 Mbps met full-duplex detectie                                                                                                    |
| Cyclustijden                               | Vanaf 1 ms                                                                                                    |
| Polariteit                                 | Auto-polariteit voor automatische correctie van crossed TxD en RxD paren                                                                                                    |
| Ondersteunde aansluitingen                 | <ul> <li>1 x AR (Application Relation)</li> <li>1 x ingang/uitgang CR (Communication Relation)</li> <li>1 x alarm CR (Communication Relation)</li> <li>1 x registreer data CR (Communication Relation)</li> <li>2 x AR (Application Relation)</li> <li>1 x registreer data CR (Communication Relation)</li> </ul> |
| Configuratie van de<br>instrumentnaam      | DCP-protocol                                                                                                    |

# 2 Data-overdracht

Alle parameters relevant voor de PROFINET-gegevensoverdracht zijn gegroepeerd in het hoofdmenu onder **Diagnose**  $\rightarrow$  **PROFINET**.

Deze is verdeeld in twee hoofdgebieden:

- Configuratie van de cyclische gegevensoverdracht (zie hoofdstuk "Configuratie van de cyclische gegevensoverdracht"  $\rightarrow \cong 15$ )

## 2.1 Communicatie-instellingen

De instellingen die worden gebruikt voor PROFINET-communicatie worden in dit menu getoond. De parameters (**MAC-adres** tot **Stationsnaam**) en de actuele waarden daarvan worden getoond in hoofdstuk 3 PROFINET communicatie-instellingen":

| ይ//PROFINET              |                    | 090004-000 |
|--------------------------|--------------------|------------|
| MAC-Address              | :00-30-11-0F-AD-C4 |            |
| IP address               | : 000.000.000.000  |            |
| Subnetmask               | : 000.000.000.000  |            |
| Gateway                  | : 000.000.000.000  |            |
| Name of station          | :                  |            |
| Slot 2: Universal inputs |                    |            |
| Slot 3: Digital inputs   |                    |            |
| Slot 4: Maths            |                    |            |
| X Back                   |                    |            |
|                          |                    |            |
|                          |                    |            |
|                          |                    |            |
| 500                      |                    |            |
| ESC                      | Help               |            |
|                          |                    |            |

Image: PROFINET communicatie-instellingen

Het MAC-adres is een uniek hardware-adres dat is opgeslagen in het instrument en niet kan worden veranderd. Het wordt bijvoorbeeld gebruikt om het instrument in een netwerk te identificeren. Met de uitzondering van het MAC-adres, worden alle andere parameters geconfigureerd via de veldbus (PROFINET besturing of een gelijksoortig tool). Dit display wordt gebruikt om te controleren of en welke communicatie-instellingen worden gebruikt.

De manier waarop de parameters **IP-address**, **Subnet mask**, **Gateway** en **Name of Station** worden geconfigureerd, hangt af van de gebruikte tool. Zie de tool voor meer informatie.

## Handmatige configuratie: (SIMATIC Manager STEP7 V5.5)

Een optie voor de handmatige configuratie met de **SIMATIC Manager STEP7 V5.5** tool wordt hierna behandeld. Een voorwaarde hiervoor is dat de gebruikte computer (PC, laptop, etc.) aangesloten is op het PROFINET netwerk en dat de tool is voorgeconfigureerd voor toegang tot het PROFINET-netwerk.

| F | SIMATI | C Manager<br>View Options Window Help |  |
|---|--------|---------------------------------------|--|
|   | ۵      | Display Accessible Nodes              |  |
|   |        | PROFIBUS   Edit Ethernet Node         |  |
|   |        | Update the Operating System           |  |
|   |        |                                       |  |
|   |        |                                       |  |

Kies in het hoofdmenu van de SIMATIC Manager **PLC**  $\rightarrow$  **Edit Ethernet node**.

← Een nieuw venster **Edit Ethernet node** wordt geopend.

2

- 2. Klik op **Browse...** in dit venster. Een volgend venster opent, die de instrumenten in het PROFINET-netwerk toont. Kies het PROFINET-instrument dat moet worden geconfigureerd en druk op **OK** ter bevestiging.
  - └→ Het MAC-adres kan worden gebruikt om het instrument te kiezen omdat dit uniek is voor elk instrument.

| Litternet node     Nodes accessible online     MAC address     Rowsen                                                                                                    | Stat         I         IP address         MAC address         Device type         Name           00.00         00/30-11 (IF-AD-C4         ABCC40FIR         ABCC40FIR |
|----------------------------------------------------------------------------------------------------|----------------------------------------------------------------------------------------------------|
| Set IP configuration  Gute IP parameters  Gateman  Gateman                                                                                                    | ₩ Faitseach                                                                                                    |
| IP addess:                                                                                                    | x x                                                                                                    |
| C ObtainIP addess from a DHCP server<br>- Identified by<br>C Client ID C MAC addess C Device<br>Client ID:                                                                                                    | Flash         MAC addess:         (00:30:11-10:00:87           OK         Carcel         Heb                                                                                                    |
| Assign (By Configuration                                                                                                    | 82579LM Gigabit Network Cc                                                                                                    |
| Periode name: Autoion Periode name: Periode name: Periode | Name                                                                                                    |
| Close                                                                                                    | Help                                                                                                    |

Het MAC-adres van het geselecteerde instrument wordt nu getoond onder **Ethernet node**. Het **IP address** en **Subnet mask** kunnen nu worden ingesteld onder **Set IP configuration** en de instrumentnaam (= **stationsnaam**) kunnen worden ingesteld onder **Assign device name**. In dit geval wordt de instelling **Gateway** door de tool zelf uitgevoerd omdat de optie **Do not use router** is gekozen.

| Nodes accessible online                               |
|-------------------------------------------------------|
| MAC address: 00-30-11-0F-AD-C4 Browse                 |
| Set IP configuration                                  |
| Use IP parameters                                     |
| IP address: 192168.0.5 Galeway<br>G Do not use router |
| Subnet mask: 255.255.0 C Use router Address:          |
| C Obtain IP address from a DHCP server                |
| Identified by                                         |
| C Client ID C MAC address C Device name               |
| Client ID:                                            |
| Assign IP Configuration                               |
| Assign device name                                    |
| Device name: XXX Assign Name                          |
| Reset to factory settings Reset                       |
| Close                                                 |

De instellingen worden naar het instrument gezonden door **Assign IP configuration** en **Assign name** te bedienen.

└→ De instellingen worden vervolgens in het hoofdmenu van het instrument getoond onder Diagnose → PROFINET.

| WAG-Address              | :00-30-11-0F-AD-C4 |
|--------------------------|--------------------|
| IP address               | : 192.168.000.005  |
| Subnetmask               | : 255.255.255.000  |
| Gateway                  | : 192.168.000.005  |
| Name of station          | : xxx              |
| Slot 2: Universal inputs |                    |
| Slot 3: Digital inputs   |                    |
| Slot 4: Maths            |                    |
| X Back                   |                    |
|                          |                    |
|                          |                    |
|                          |                    |
|                          |                    |
|                          |                    |
|                          |                    |

Handmatige configuratie (TIA Portal STEP7 V13):

Een optie voor de handmatige configuratie met de **TIA Portal STEP7 V13.** tool wordt hierna behandeld. Een voorwaarde hiervoor is dat de gebruikte computer (PC, laptop, etc.) aangesloten is op het PROFINET netwerk en dat de tool is voorgeconfigureerd voor toegang tot het PROFINET-netwerk.

A0051752

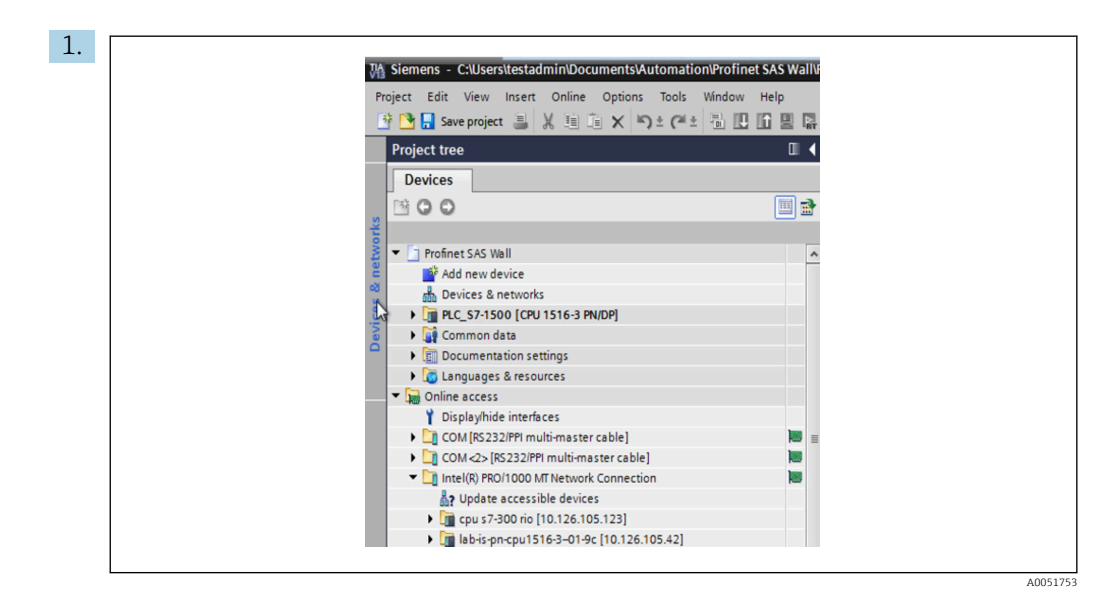

Kies in het TIA Portal projectaanzicht **Project tree**  $\rightarrow$  **Online access** en vervolgens **Update accessible devices** onder de betreffende netwerkverbinding.

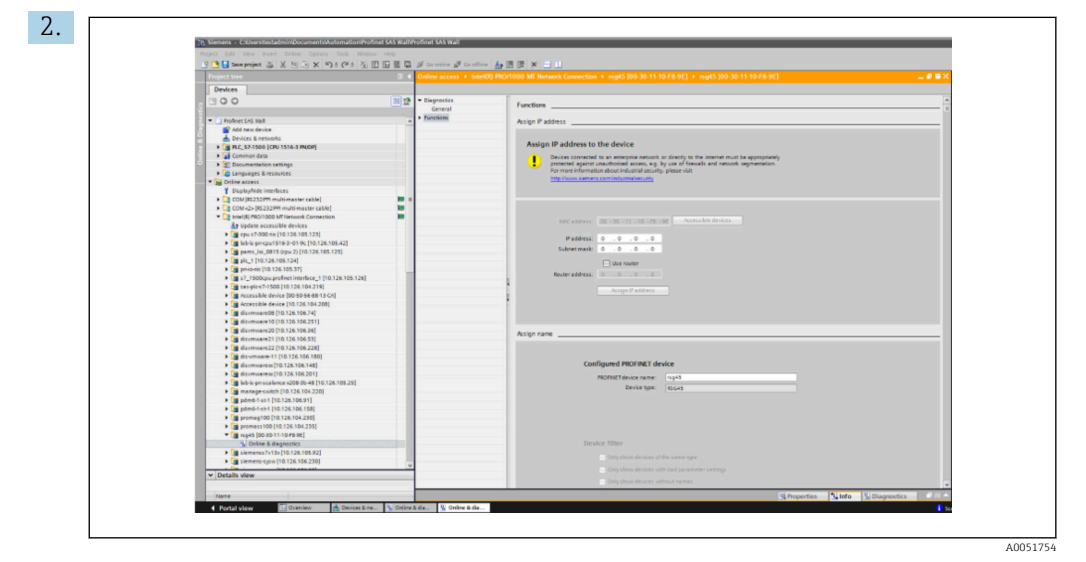

Kies het PROFINET-instrument dat moet worden geconfigureerd en dubbelklik om het venster **Online & diagnostics** te openen. Het MAC-adres kan worden gebruikt om het instrument te kiezen omdat dit uniek is voor elk instrument.

| Functions Assign IP address                                                                                                    |
|----------------------------------------------------------------------------------------------------|
| Assign IP address to the device  Devices connected to an enterprise network or directly to the internet must be appropriately protected against mutuchorized access, e.g. by use of firevalls and network segmentation. For more information about industrial security, please visit http://www.semens.com/industrialsecurity |
| MAC uddress:       00 - 30 - 11 - 10 - F8 - 9E       Accessible devices         IP address:       10 - 126 - 104 - 229         Subnet mask:       255 - 255 - 35 - 352 - 0         Use router       Use router         Router address:       0 - 0 - 0         Assign IP address       0                                      |
| Assign name                                                                                                    |
| Configured PROFINET device PROFINET device name: [rsg45 Device name: Escas                                                                                                    |

Het MAC-adres van het geselecteerde instrument wordt nu getoond onder **Functions**. Het **IP address** en **Subnet mask** kunnen nu worden ingesteld onder **Assign IP address** en de instrumentnaam (= **stationsnaam**) kunnen worden ingesteld onder **Assign name**. In dit geval wordt de instelling **Gateway** door de tool zelf uitgevoerd omdat de optie **Do not use router** is gekozen.

4. De instellingen worden naar het instrument gezonden door **Assign IP configuration** en **Assign name** te bedienen.

| Device tag :                 | Testnetwork            |              |
|------------------------------|------------------------|--------------|
| Status signal :              | ок                     |              |
| Menu > Diagnostics > PRO     | FINET                  |              |
| MAC-Address                  | 00-30-11-10-F8-9E      |              |
| address                      | 010.126.104.229        |              |
| Subnetmask                   | 255.255.252.000        |              |
| Gateway                      | 010.126.104.229        |              |
| Name of station              | XXX                    |              |
| Class 2: Units and Linearity | Slot 3: Dialtal insute | Slot & Mathe |

De instellingen worden vervolgens in het hoofdmenu van het instrument getoond onder **Diagnose**  $\rightarrow$  **PROFINET** en in de webserver.

# 2.2 Cyclische dataoverdracht

PROFINET kan worden gebruikt voor het cyclisch overdragen van de waarden van de universele ingangen 1-40, digitale ingangen 1-20 en rekenkundige kanalen 1-12.

De cyclische dataoverdracht wordt alleen geconfigureerd via de PROFINET-controller, die de configuratie aan het instrument zendt wanneer de verbinding voor de cyclische dataoverdracht is gemaakt. Het instrument ontvangt de configuratie, controleert de validiteit en past zich aan op de nieuwe configuratie mits deze geldig is. Er worden geen instellingen in het instrument zelf uitgevoerd. Een meer gedetailleerde beschrijving van het proces is opgenomen in hoofdstuk "Configuratie van de cyclische dataoverdracht.

Verklaring van de gebruikte datatypes:

- Uint8: 1 byte, integer
- Uint16: 2 bytes, integer
- Float32: 4 bytes, zwevendekommagetal (IEEE-754, single precision)
- Float64: 8 bytes, zwevendekommagetal (IEEE-754, double precision)

Elke waarde wordt altijd overgedragen met een status-byte, die de bruikbaarheid beschrijft en de momentele waarde direct volgt.

Voorbeeld: momentele waarde (Float32+Uint8)

- Waarde: Float32  $\rightarrow$  4 bytes
- Status: Uint8  $\rightarrow$  1 byte (zie hoofdstuk "Codering van de statusbyte"  $\rightarrow$  🗎 14)
- Overgedragen gegevens (5 bytes): Byte 0-3: Float32; Byte 4: Status

# 2.2.1 Ingangsgegevens: gegevensoverdracht, instrument → PROFINET controller

Ingangsgegevens bestaan uit waarden die door een instrument worden gezonden aan de PROFINET-controller gedurende de cyclische gegevensoverdracht.

De volgende waarden kunnen worden verzonden van het instrument naar de PROFINETcontroller:

| Waarde                 | Datastructuur                    | Data-grootte<br>(Bytes) | Schrijfbaar naar                                                |
|------------------------|----------------------------------|-------------------------|-----------------------------------------------------------------|
| Momentele waarde       | Waarde: Float32<br>Status: Uint8 | 5                       | Universele ingangen, rekenkundige kanalen                       |
| Digitale status        | Waarde: Uint16<br>Status: Uint8  | 3                       | Digitale ingangen, rekenkundige kanalen                         |
| Totaalteller (Float32) | Waarde: Float32<br>Status: Uint8 | 5                       | Universele ingangen, digitale ingangen,<br>rekenkundige kanalen |
| Totaalteller (Float64) | Waarde: Float64<br>Status: Uint8 | 9                       | Universele ingangen, digitale ingangen,<br>rekenkundige kanalen |

Overdraagbare ingangsgegevens

De interpretatie van de uitgelezen waarde hangt af van de configuratie van de ingang/ kanaal. De momentele waarde van een universele ingang bijvoorbeeld, kan het resultaat zijn van een thermokoppelmeting of een stroommeting.

Voor een gedetailleerde beschrijving van het configureren van de ingangen/kanalen, zie de standaard bedieningshandleiding.

# 2.2.2 Uitgangsgegevens: gegevensoverdracht, PROFINET controller instrument

Uitgangsgegevens bestaan uit waarden die door een PROFINET-controller worden gezonden aan het instrument gedurende de cyclische gegevensoverdracht.

De volgende waarden kunnen worden verzonden van de PROFINET-controller naar het instrument:

Ontvangbare uitgangsgegevens

| Waarde           | Datastructuur                    | Data-grootte (Bytes) | Lezen van           |
|------------------|----------------------------------|----------------------|---------------------|
| Momentele waarde | Waarde: Float32<br>Status: Uint8 | 5                    | Universele ingangen |
| Digitale status  | Waarde: Uint16<br>Status: Uint8  | 3                    | Digitale ingangen   |

Om een waarde die is ontvangen van een PROFINET-controller te kunnen gebruiken, moet de ingang (universeel/digitaal) overeenkomstig worden geconfigureerd. Daarom moet **PROFINET** worden geselecteerd als het signaal op de ingang. Wanneer dit niet het geval is, wordt de ontvangen waarde incl. status-byte alleen gebufferd. Het wordt niet verder verwerkt of opgeslagen in het instrument.

Voorbeeld voor universele ingang 4:

| Signal : Switched off<br>X Back  Signal Switched off Current Voltage Resistance therm., RTD Thermocouple Pulse counter Frequency input PROFINET X Cancel |        |                                                                                                    | 220000-003 |
|----------------------------------------------------------------------------------------------------|--------|----------------------------------------------------------------------------------------------------|------------|
| X Back Signal Switched off Current Voltage Resistance therm., RTD Thermocouple Pulse counter Frequency input PROFINET X Cancel                           | Signal | : Switched off                                                                                                    |            |
| Signal<br>Switched off<br>Current<br>Voltage<br>Resistance therm., RTD<br>Thermocouple<br>Pulse counter<br>Frequency input<br>PROFINET<br>X Cancel       | X Back |                                                                                                    |            |
| X Cancel                                                                                                    |        | Signal<br>Switched off<br>Current<br>Voltage<br>Resistance therm., RTD<br>Thermocouple<br>Pulse counter<br>Frequency input<br>PROFINET |            |
|                                                                                                    |        | X Cancel                                                                                                    |            |
|                                                                                                    | ESC OK | Help                                                                                                    |            |

☑ 5 Configureren van PROFINET als het ingangssignaal

## 2.2.3 Codering van de status-byte

## Ingangsspecificaties

De status-byte van een ingang/kanaal die wordt verzonden aan de PROFINET-controller kan de volgende waarden bevatten:

| Coaering van de status-byte voor ingangsgegeven | dering van | de status-byte | voor ingangsgegeven |
|-------------------------------------------------|------------|----------------|---------------------|
|-------------------------------------------------|------------|----------------|---------------------|

| Waarde (in hex<br>formaat) | Betekenis                                       | Mogelijke oorzaken                                                                                                    |
|----------------------------|-------------------------------------------------|----------------------------------------------------------------------------------------------------|
| 0x24                       | Overgedragen waarde kan niet<br>worden gebruikt | <ul><li>Open kabelcircuit</li><li>Kortsluiting</li><li>Sensor-/ingangsfout</li><li>Berekende waarde ongeldig</li></ul> |
| 0x28                       | Overgedragen waarde kan niet<br>worden gebruikt | <ul><li>Sensormeetbereik onderschreden</li><li>Sensormeetbereik overschreden</li></ul>                                 |
| 0x4B                       | Waarde onzeker                                  | Ingang/kanaal stuurt equivalente waarde in plaats<br>van de berekende waarde                                           |
| 0x80                       | Waarde OK                                       |                                                                                                    |

## Uitgangsspecificaties

De status-byte van een ingang die wordt ontvangen van de PROFINET-controller wordt door het instrument als volgt geïnterpreteerd:

| T        |          |        | - 1 - 1 1 |         |             |       |        |
|----------|----------|--------|-----------|---------|-------------|-------|--------|
| INTER    | nretatie | van ae | STATUS-D  | ντε νοο | r штаап     | тѕара | evens  |
| III CCCI | pretatte | van ac | Dialas D  | ,,      | 1 000000000 | 10909 | C+C110 |

| Waarde (in hex formaat) | Betekenis                                                             |
|-------------------------|-----------------------------------------------------------------------|
| 0x00 - 0x3F             | Waarde kan niet worden gebruikt                                       |
| 0x40 - 0x7F             | Waarde onzeker waarde wordt gebruikt, maar een fout wordt weergegeven |
| 0x80 – 0xFF             | Waarde OK                                                             |

## 2.2.4 Configuratie van de cyclische dataoverdracht

De cyclische dataoverdracht wordt alleen geconfigureerd via de PROFINET-controller. De ingang/kanaal of de ingangs- en/of uitgangsgegevens worden geselecteerd via de slot/ subslot-configuratie waarmee een PROFINET-controller is geconfigureerd (zie hoofdstuk "Slot/subslot configuratie").

De configuratie die momenteel wordt gebruikt (cyclische gegevensoverdracht actief) of de meest recent opgeslagen (cyclische gegevensoverdracht niet actief) wordt getoond in het instrument (zie hoofdstuk "Weergave slot/subslot-configuratie in het instrument").

## Slot/subslot-configuratie

De slot-configuratie definieert of en welk kanaaltype wordt gebruikt.

De configuratie van het subslot van een slot definieert welke ingangs- en/of uitgangsgegevens worden gebruikt. Het subslotnummer bepaalt het kanaalnummer in het instrument.

De tabel hierna toont de toekenning van de ingangen/kanalen aan de slots/subslots:

Afbeelding: slot/subslot ↔ ingangen/kanalen

| Slot | ModulIdentNumber | Kanaaltype           | Subslot | Ingang/kanaal         |
|------|------------------|----------------------|---------|-----------------------|
| 2    | 0x02000028       | Universele ingangen  | 1       | Universele ingang 1   |
|      |                  |                      | 2       | Universele ingang 2   |
|      |                  |                      |         |                       |
|      |                  |                      | 39      | Universele ingang 39  |
|      |                  |                      | 40      | Universele ingang 40  |
| 3    | 0x03000014       | Digitale ingangen    | 1       | Digitale ingang 1     |
|      |                  |                      | 2       | Digitale ingang 2     |
|      |                  |                      |         |                       |
|      |                  |                      | 19      | Digitale ingang 19    |
|      |                  |                      | 20      | Digitale ingang 20    |
| 4    | 0x0400000C       | Rekenkundige kanalen | 1       | Rekenkundig kanaal 1  |
|      |                  |                      | 2       | Rekenkundig kanaal 2  |
|      |                  |                      |         |                       |
|      |                  |                      | 11      | Rekenkundig kanaal 11 |
|      |                  |                      | 12      | Rekenkundig kanaal 12 |

Teneinde onderscheid te maken welke waarde of combinatie van waardes is verzonden en/of ontvangen, worden de subslots geconfigureerd via SubmodulIdentNumbers. De tabel

hieronder geeft een overzicht van de beschikbare SubmodulIdentNumbers en de toekenning daarvan aan de ingangen/kanalen:

Afbeelding: SubmodulIdentNumber  $\leftrightarrow$  ingangs-/uitgangsgegevens

| SubmodulIdentNumber | Databron                                                  | Datarichting                    | Lengte<br>(bytes) | Beschikbaar in                                                           |
|---------------------|-----------------------------------------------------------|---------------------------------|-------------------|--------------------------------------------------------------------------|
| 0x01000001          | In: momentele<br>waarde                                   | Ingangsgegevens alleen          | In: 5             | Universele<br>ingangen,<br>rekenkundige<br>kanalen                       |
| 0x01000002          | In: digitale status                                       | Ingangsgegevens alleen          | In: 3             | Universele<br>ingangen,<br>rekenkundige<br>kanalen                       |
| 0x01000003          | In: totaalteller<br>(Float32)                             | Ingangsgegevens alleen          | In: 5             | Universele<br>ingangen, digitale<br>ingangen,<br>rekenkundige<br>kanalen |
| 0x01000004          | In: totaalteller<br>(Float64)                             | Ingangsgegevens alleen          | In: 9             | Universele<br>ingangen, digitale<br>ingangen,<br>rekenkundige<br>kanalen |
| 0x01000005          | In: momentele<br>waarde +<br>totaalteller<br>(Float32)    | Ingangsgegevens alleen          | In: 10<br>(=5+5)  | Universele<br>ingangen,<br>rekenkundige<br>kanalen                       |
| 0x01000006          | In: momentele<br>waarde +<br>totaalteller<br>(Float64)    | Ingangsgegevens alleen          | In: 14<br>(=5+9)  | Universele<br>ingangen,<br>rekenkundige<br>kanalen                       |
| 0x01000007          | In: digitale status +<br>totaalteller<br>(Float32)        | Ingangsgegevens alleen          | In: 8 (=3+5)      | Digitale ingangen                                                        |
| 0x01000008          | In: digitale status +<br>totaalteller<br>(Float64)        | Ingangsgegevens alleen          | In: 12 (3+9)      | Digitale ingangen                                                        |
| 0x0200001           | Uit: momentele<br>waarde                                  | Uitgangsspecificaties<br>alleen | Out: 5            | Universele<br>ingangen                                                   |
| 0x0200002           | Uit: digitale status                                      | Uitgangsgegevens alleen         | Out: 3            | Digitale ingangen                                                        |
| 0x03000001          | In: totaalteller<br>(Float32)<br>Uit: momentele<br>waarde | Ingangs-/<br>uitgangsgegevens   | In: 5<br>Out: 5   | Universele<br>ingangen                                                   |
| 0x03000002          | In: totaalteller<br>(Float64)<br>Uit: momentele<br>waarde | Ingangs-/<br>uitgangsgegevens   | In: 9<br>Out: 5   | Universele<br>ingangen                                                   |
| 0x03000003          | In: totaalteller<br>(Float32)<br>Uit: digitale status     | Ingangs-/<br>uitgangsgegevens   | In: 5<br>Out: 3   | Digitale ingangen                                                        |
| 0x03000004          | In: totaalteller<br>(Float64)<br>Uit: digitale status     | Ingangs-/<br>uitgangsgegevens   | In: 9<br>Out: 3   | Digitale ingangen                                                        |

In geval van waardecombinaties waarbij verschillende waarden in één richting worden teruggestuurd (xx + yy), bepaalt de volgorde in de lijst de volgorde van de overdracht. Voorbeeld: "0x01000005":

In: momentele waarde + totaalteller (Float32)

Datalengte = 10 bytes

Byte 0-4: momentele waarde incl. statusbyte

Byte 5-9: totaalteller (Float32) incl. statusbyte

## Configuratie van een PROFINET controller

Het apparaatbeschrijvingsbestand **GSDML-Vu.uu-vvvv-wwww-xxxxyyzz.xml** is nodig voor de configuratie van een PROFINET controller voor de cyclische gegevensoverdracht. De laatste digits (**xxxxyyzz**) in de bestandsnaam beschrijven de uitvoertijd:

- xxxx = jaar
- yy = maand
- zz = dag

Het eerste vrijgegeven bestand heet **GSDML-V2.32-EH-RSG45-xxxxyyzz.xml** en is alleen beschikbaar in de Engelse taal.

Dit bestand bevat alle informatie die nodig is voor het bedrijf en wordt geïmporteerd in de tool die wordt gebruikt voor het configureren van de PROFINET controller. Het configuratieproces hangt af van de gebruikte tool. Zie de tool voor meer informatie.

| GSDML-bestand                     | Compatibel firmware |
|-----------------------------------|---------------------|
| GSDML-V2.32-EH-RSG45-xxxxyyzz.xml | V2.00.06 - V2.01.03 |
| GSDML-V2.34-EH-RSG45-xxxxyyzz.xml | Vanaf V2.04.02      |

Configuratie gebaseerd op een Siemens controller (S7 315-2 PN/DP) gebruik makend van de **SIMATIC STEP 7 V5.5** en **TIA Portal STEP 7 V13** tool wordt hierna uitgelegd. Enige ervaring met de tool is nodig (aanmaken van een project, importeren van een GSD-bestand) omdat deze stappen hier niet in detail worden uitgelegd.

## Selecteren van het instrument in HW-Config (SIMATIC STEP 7 V5.5)

Na het importeren van het GSD-bestand, kan het instrument in de catalogus worden gevonden via **PROFINET IO**  $\rightarrow$  **Additional field devices**  $\rightarrow$  **General**  $\rightarrow$  ...:

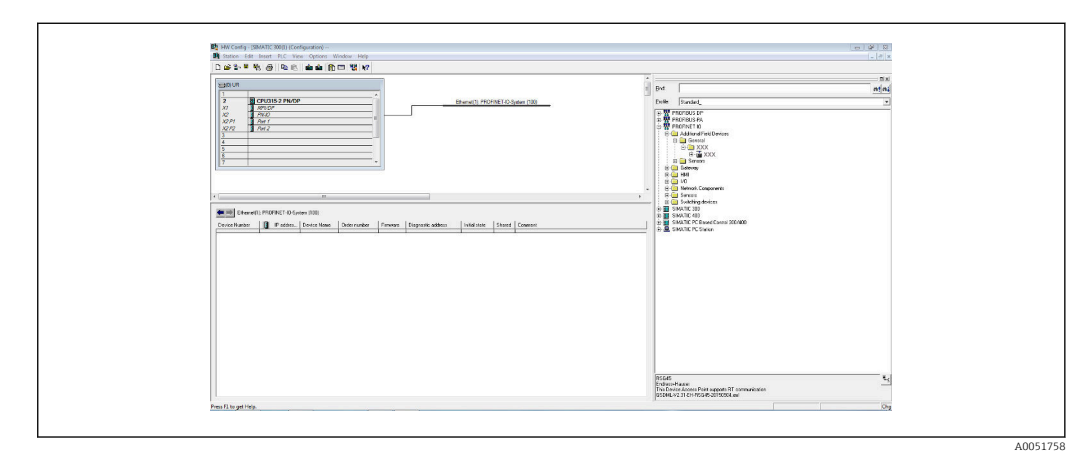

Weergave van het instrument in de HW-Config catalogus

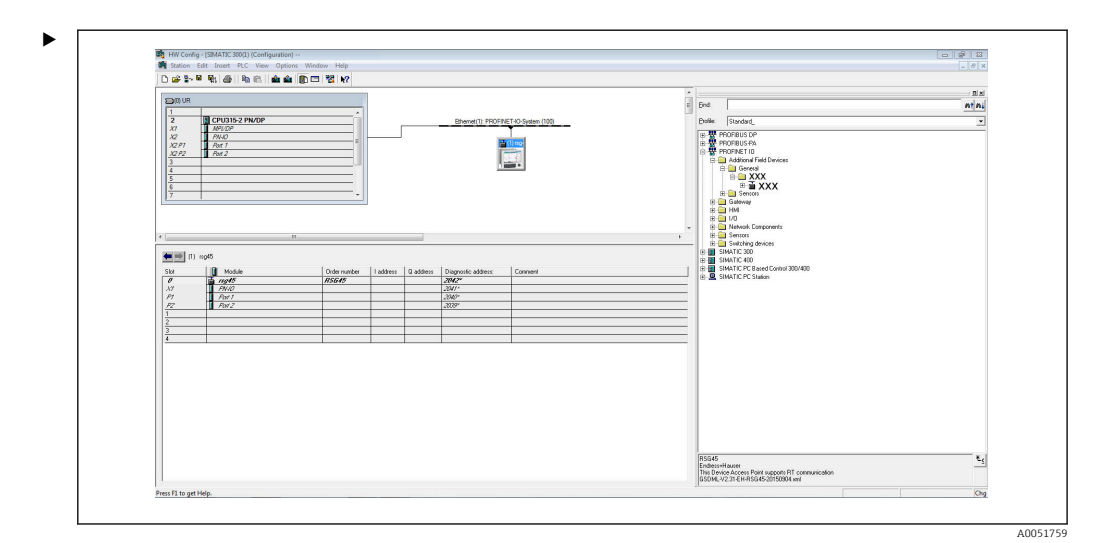

☑ 7 Instrument verbonden met PROFINET-netwerk

Klik met de linkermuisknop op het **RSG45** instrument en verbindt, terwijl de muisknop ingedrukt wordt gehouden, het instrument met het PROFINET-netwerk.

In de standaard configuratie zijn alle slots leeg, met uitzondering van slot 0 (komt overeen met slot 0 in de afbeelding hierboven). In slot 0, is het **Device Access Point** permanent geconfigureerd met de volgende structuur:

Slot 0: DAP

• 0: rsg45

Beschrijving/configuratie van het instrument: de naam toegekend aan deze configuratie (= stationsnaam) wordt hier getoond. De naam die wordt toegekend in de configuratie moet gelijk zijn aan de naam die is ingesteld in het instrument, omdat het instrument voor de cyclische gegevensoverdracht wordt geïdentificeerd aan de hand van de naam.

X1: PN-IO

Beschrijving/configuratie van de PROFINET-interface: update-tijdstippen, bewakingstijden, mediaredundantie, enz.

P1: Port1 / P2: Port2

Beschrijving/configuratie van de fysieke poorten: topologie, beschikbare opties, enz.

Slot 1 wordt momenteel niet gebruikt en kan nu niet worden geconfigureerd. Elke configuratie van dit slot zal worden afgewezen door het instrument.

## Kiezen van het instrument in de TIA Portal STEP 7 V13 hardware-catalogus

Na het importeren van het GSD-bestand, kan het instrument in de catalogus worden gevonden via **PROFINET IO**  $\rightarrow$  **Additional field devices**  $\rightarrow$  **General**  $\rightarrow$  **E+H Memograph M RSG45**:

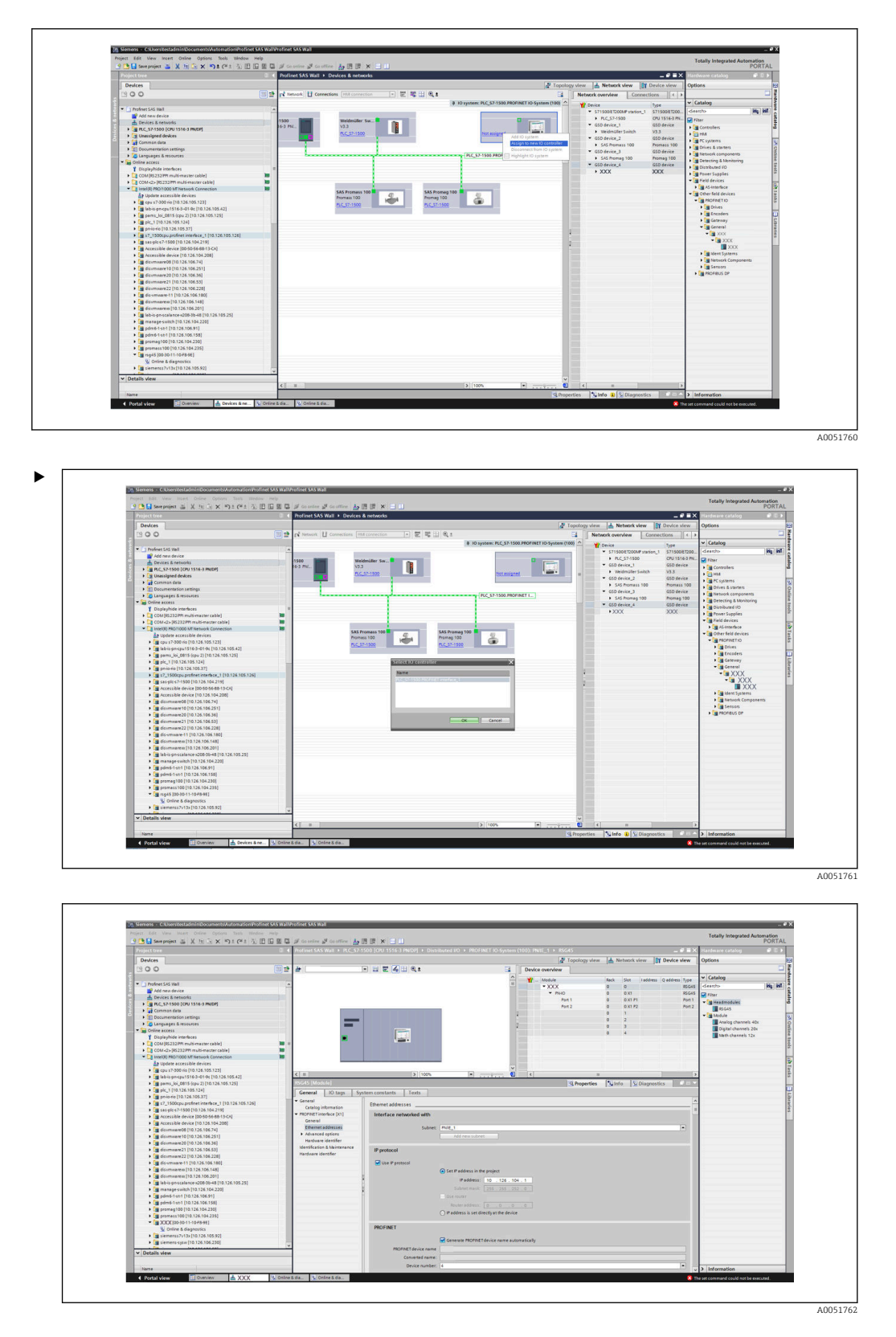

Klik met de linkermuisknop op het **RSG45** instrument en sleep, terwijl de muisknop ingedrukt wordt gehouden, het instrument in het netwerkaanzicht en wijs deze toe aan een PROFINET-netwerk (IO controller).

In de standaard configuratie zijn alle slots leeg, met uitzondering van slot 0 (komt overeen met slot 0 in de afbeelding hierboven). In slot 0, is het **Device Access Point** permanent geconfigureerd met de volgende structuur:

Slot 0: DAP

• 0: rsg45

Beschrijving/configuratie van het instrument: de naam toegekend aan deze configuratie (= stationsnaam) wordt hier getoond. De naam die wordt toegekend in de configuratie moet gelijk zijn aan de naam die is ingesteld in het instrument, omdat het instrument voor de cyclische gegevensoverdracht wordt geïdentificeerd aan de hand van de naam.

- X1: PN-IO Beschrijving/configuratie van de PROFINET-interface: update-tijdstippen,
- bewakingstijden, mediaredundantie, enz.
- P1: Port1 / P2: Port2

Beschrijving/configuratie van de fysieke poorten: topologie, beschikbare opties, enz.

Slot 1 wordt momenteel niet gebruikt en kan nu niet worden geconfigureerd. Elke configuratie van dit slot zal worden afgewezen door het instrument.

## Selecteren van de over te dragen gegevens (SIMATIC STEP 7 V5.5 en TIA Portal V13)

De cyclische gegevens worden in twee stappen geconfigureerd:

In de eerste stap, worden het type en het aantal beschikbare ingangen/kanalen geselecteerd via de configuratie van de slot met een module.

In de tweede stap, worden de ingang/het kanaal en de over te dragen gegevens bepaald via de configuratie van het subslot met een submodule.

De afbeelding hieronder geeft een overzicht van de beschikbare modules en submodules gebaseerd op de specificaties van **Table, Figure: Slot/subslot ↔ inputs/channels** en **Table, Figure: SubmoduleNumber ↔ input/output data**:

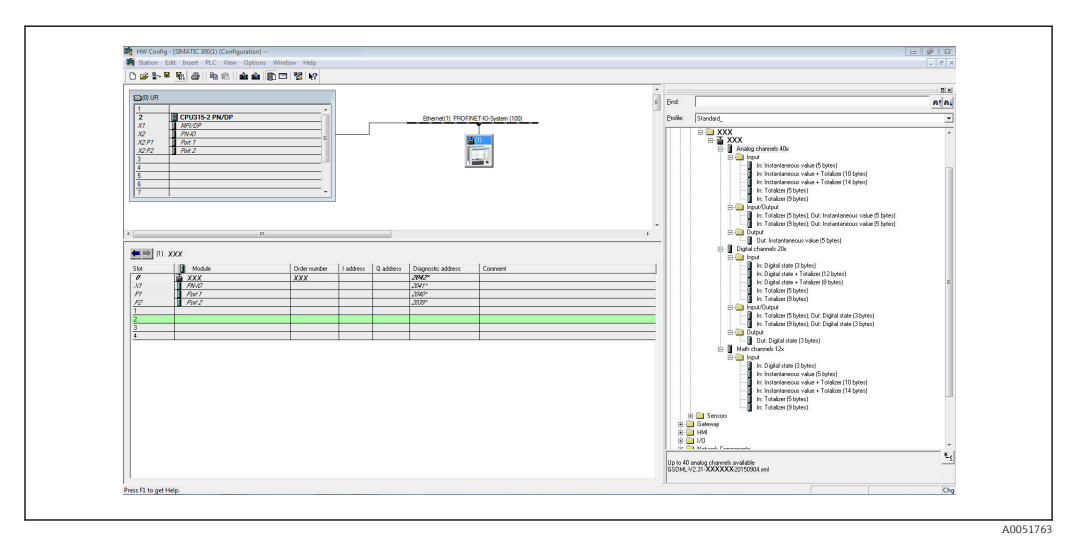

🗟 8 Slot/subslot configuratie in TIA portaal

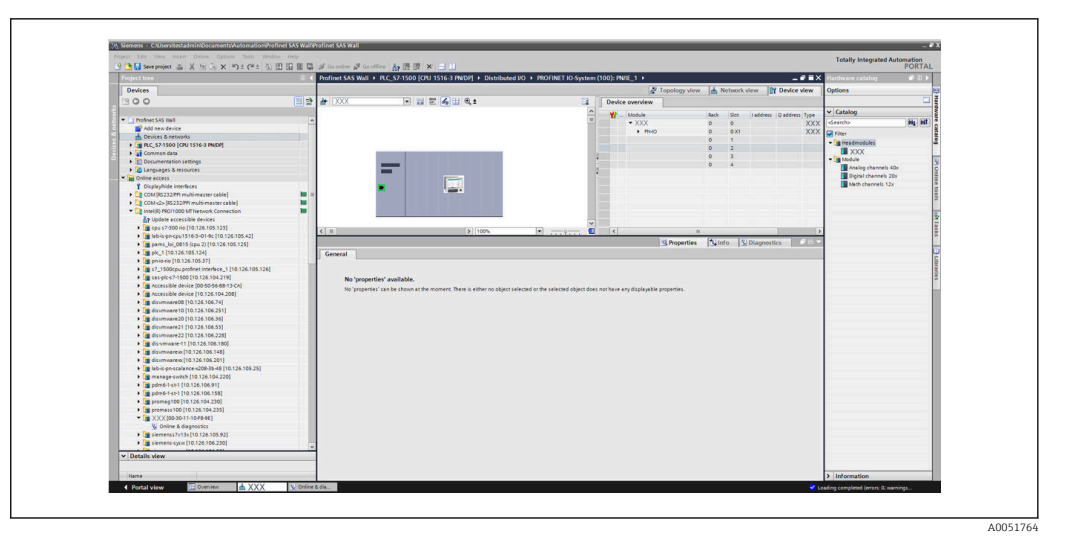

🖻 9 Slot/subslot configuratie in TIA portaal

Voor een beter overzicht zijn de selecteerbare submodules van een module onderverdeeld in drie categorieën:

1. Input:

Alle voor selectie beschikbare submodules die alleen invoergegevens leveren zijn hier gegroepeerd.

- 2. Input/Output: Alle voor selectie beschikbare submodules die zowel invoergegevens leveren als uitvoergegevens ontvangen zijn hier gegroepeerd.
- Uitgang: Alle voor selectie beschikbare submodules die alleen uitvoergegevens ontvangen zijn hier gegroepeerd.

Afhankelijk van de gebruikte tool, wordt ModulldentNumber/SubmodulldentNumber en/of de tekst voor ModulldentNumber/SubmodulldentNumber zoals opgeslagen in het GSD-bestand getoond. In dit geval wordt de opgeslagen tekst getoond in plaats van de ModulldentNumber/SubmodulldentNumber:

Figure: Module/submodule-teksten in GSD-bestand ↔ ModulIdentNumber/ SubmodulIdentNumber

| Getoonde te | kst                                            | ModulIdentNumber | SubmodulIdentNumber |
|-------------|------------------------------------------------|------------------|---------------------|
| Module      | Analoge kanalen 40x                            | 0x02000028       |                     |
|             | Digitale kanalen 20x                           | 0x03000014       |                     |
|             | Rekenkundige 12x                               | 0x0400000C       |                     |
| SubModule   | In: momentele waarde (5 bytes)                 |                  | 0x01000001          |
|             | In: digitale status (3 bytes)                  |                  | 0x01000002          |
|             | In: totaalteller (5 bytes)                     |                  | 0x01000003          |
|             | In: totaalteller (9 bytes)                     |                  | 0x01000004          |
|             | In: momentele waarde + totaalteller (10 bytes) |                  | 0x01000005          |
|             | In: momentele waarde + totaalteller (14 bytes) |                  | 0x01000006          |
|             | In: digitale status + totaalteller (8 bytes)   |                  | 0x01000007          |
|             | In: digitale status + totaalteller (12 bytes)  |                  | 0x01000008          |
|             | Out: momentele waarde (5 bytes)                |                  | 0x02000001          |
|             | Out: digitale status (3 bytes)                 |                  | 0x02000002          |

| Getoonde te | ekst                                                           | ModulIdentNumber | SubmodulIdentNumber |
|-------------|----------------------------------------------------------------|------------------|---------------------|
|             | In: totaalteller (5 bytes); Out: momentele<br>waarde (5 bytes) |                  | 0x03000001          |
|             | In: totaalteller (9 bytes); Out: momentele<br>waarde (5 bytes) |                  | 0x03000002          |
|             | In: totaalteller (5 bytes); Out: digitale status (3 bytes)     |                  | 0x03000003          |
|             | In: totaalteller (9 bytes); Out: digitale status (3 bytes)     |                  | 0x03000004          |

Een configuratie wordt hieronder getoond gebaseerd op de digitale ingangen; dit is echter identiek voor alle andere ingangen/kanalen.

Als eerste moet slot 3 worden geconfigureerd met de module **Digitale kanalen 20x**. Nadat dit is gedaan, wordt het display uitgebreid met het aantal configureerbare subslots:

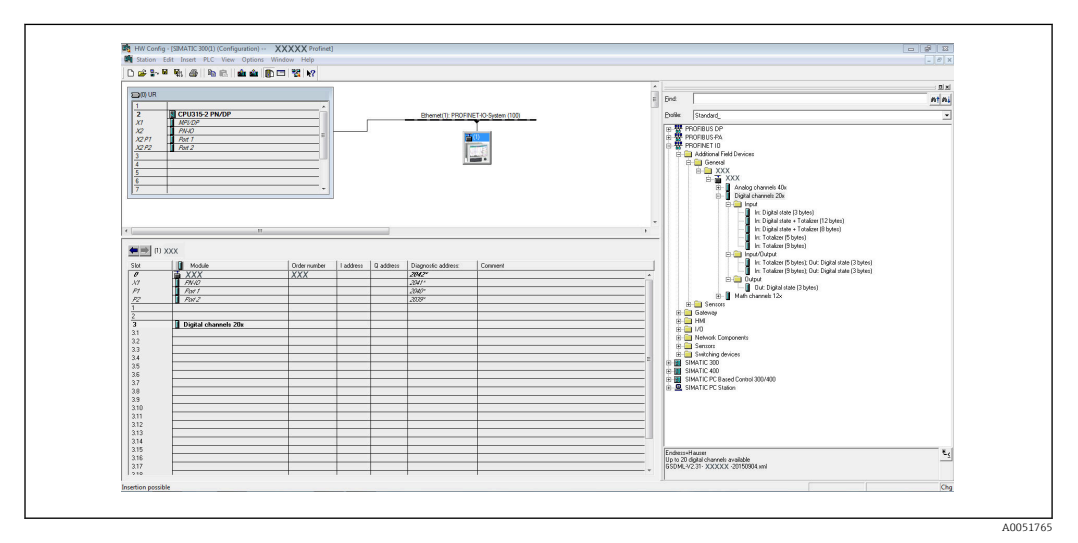

🖻 10 Weergave van configureerbare subslots in HW-Config

|                                                                                                    |            | Destinat \$45 Mail + BC \$71  | FOR JOBU 1516 2 (BUDIEL & District | and the a recently to Sector | (100)- 0 | 00E 1 5                                    |                | -                     | Alexandra and alexandra              |           |
|----------------------------------------------------------------------------------------------------|------------|-------------------------------|------------------------------------|------------------------------|----------|--------------------------------------------|----------------|-----------------------|--------------------------------------|-----------|
| redect nee                                                                                                    |            | Procinet SAS wall 7 PLC_57-1: | souling 1216-2146011 Childre       | osed bo F MORINET IO-System  | (100): N | wit_1 P                                    | 1.             |                       | <ul> <li>Hardware catalog</li> </ul> | 10.004    |
| Devices                                                                                                    |            |                               |                                    |                              |          | Topology view                              | A Network view | Device view           | Options                              |           |
| 200                                                                                                    |            | 15645 ·                       | - II E 👍 II Q.1                    |                              | Devis    | e overview                                 |                |                       |                                      |           |
| \$                                                                                                    |            |                               |                                    | <u>^</u>                     |          | Module                                     | Early Sint La  | deness O address Tune | ✓ Catalog                            |           |
| Profinet SAS Wall                                                                                                    |            | 5                             |                                    |                              |          | • XXX                                      | 0 0            | R5G45                 | dearcho                              | Hi Ht     |
| 🔄 📑 Add new device                                                                                                    |            |                               |                                    |                              |          | <ul> <li>PNH0</li> </ul>                   | 0 0.01         | 85545                 | 0.000                                | 1000 0000 |
| 📩 Devices & networks                                                                                                    |            |                               |                                    |                              |          |                                            | 0 1            |                       |                                      |           |
| <ul> <li>PLC_57/1500 (CPU 1516-3 PNIDP)</li> </ul>                                                                                                    |            | e .                           |                                    |                              |          |                                            | 0 2            |                       | · Peromotives                        |           |
| <ul> <li>Common data</li> </ul>                                                                                                    |            |                               |                                    |                              |          | <ul> <li>Dipital channels 20x 1</li> </ul> | 0 3            | Digital               |                                      |           |
| Occumentation settings                                                                                                    |            |                               |                                    |                              |          |                                            | 0 21           |                       | · Moouw                              |           |
| Languages & resources                                                                                                    |            |                               |                                    |                              |          |                                            | 0 32           |                       | Analog Craceto est                   |           |
| Q Online access                                                                                                    |            |                               |                                    |                              |          |                                            | 0 33           |                       | Link champes 200                     |           |
| Displayhide interfaces                                                                                                    |            |                               |                                    |                              |          |                                            | 0 34           |                       | A Colomatician                       |           |
| COM (KS 232PH multi-master cable)                                                                                                    |            |                               |                                    |                              |          |                                            | 0 35           |                       |                                      |           |
| COM <2> (IS232771 multi-master cable)                                                                                                    |            |                               |                                    |                              |          |                                            | 0 36           |                       |                                      |           |
| Intel(R) PRO/1000 MT Network Connection                                                                                                    | 10         |                               |                                    |                              | 1        |                                            | 0 37           |                       |                                      |           |
| A7 update accessione devices                                                                                                    |            |                               |                                    |                              |          |                                            | 0 38           |                       |                                      |           |
| • (m cpu s7-000 no [10.126.105.123]                                                                                                    |            |                               |                                    |                              |          |                                            | 0 39           |                       |                                      |           |
| <ul> <li>La lab-s pr-cpu1516-3-01-9c [10.126.105.42]</li> </ul>                                                                                                    |            |                               |                                    |                              |          |                                            | 0 310          |                       |                                      |           |
| parts_loi_0015 (cpu 2) [10.126.105.125]                                                                                                    |            |                               |                                    |                              |          |                                            | 0 311          |                       |                                      |           |
| pc_1[10.126.105.124]                                                                                                    |            |                               |                                    |                              |          |                                            | 0 312          |                       |                                      |           |
| • • • • • • • • • • • • • • • • • • •                                                                                                    |            |                               |                                    |                              |          |                                            | 0 313          |                       |                                      |           |
| 37_1300cpu.promet.interace_1(10.126.103.126)                                                                                                    |            |                               |                                    |                              |          |                                            | 0 314          |                       |                                      |           |
| • [a saspice//1500 [10.126.104.219]                                                                                                    |            |                               |                                    |                              |          |                                            | 0 315          |                       |                                      |           |
|                                                                                                    |            |                               |                                    |                              |          |                                            | 0 216          |                       |                                      |           |
|                                                                                                    |            |                               |                                    |                              |          |                                            | 0 317          |                       |                                      |           |
| downwareds [10.126.106.74]                                                                                                    |            |                               |                                    |                              |          |                                            | 0 318          |                       |                                      |           |
| Commany 20 (10.126.106.261)                                                                                                    |            |                               |                                    |                              |          |                                            | 0 319          |                       |                                      |           |
| A Grammana 71 [10.116.105.51]                                                                                                    |            |                               |                                    |                              |          |                                            | 0 3 20         |                       |                                      |           |
| disympare22 [10 126 106 228]                                                                                                    |            |                               |                                    |                              |          |                                            | 0 4            |                       |                                      |           |
| disamaam (1) (10 126 106 180)                                                                                                    |            |                               |                                    | ~                            |          |                                            |                |                       |                                      |           |
| In doumana (10.126.506.146)                                                                                                    |            | < =                           | > 100%                             | ·                            | <        |                                            |                |                       | 2.                                   |           |
| Is downware (10.126.106.201)                                                                                                    |            | Digital channels 20x_1 [Modul |                                    |                              |          | Q Properties                               | 3 Info S Dia   | gnostics              | 2                                    |           |
| Image: Comparison of the second second se |            | General 10 term 1 Sunt        | tem constants   Texts              |                              |          |                                            |                |                       | 1                                    |           |
| menage-switch [10,126,104,220]                                                                                                    |            | deneral lo opti 1 str         |                                    |                              |          |                                            |                |                       | -                                    |           |
| pdm6-1-st-1 [10.126.106.91]                                                                                                    |            | • General                     | General                            |                              |          |                                            |                |                       |                                      |           |
| pdw6-1-st-1 [10,126,106,158]                                                                                                    |            | Parquare identifier           |                                    |                              |          |                                            |                |                       |                                      |           |
| promag100 [10.126.104.230]                                                                                                    |            |                               |                                    |                              |          |                                            |                |                       |                                      |           |
| promass 100 [10.126.104.235]                                                                                                    |            |                               | Name:                              | Digital channels 20x_1       |          |                                            |                |                       |                                      |           |
| <ul> <li>mg45 [00-30-11-10-F8-96]</li> </ul>                                                                                                    |            |                               | Author                             | testadmin                    |          |                                            |                |                       |                                      |           |
| Online & diagnostics                                                                                                    |            |                               | Comment                            |                              |          |                                            |                | -                     |                                      |           |
| i iemens7v13x[10.126.105.92]                                                                                                    |            |                               |                                    |                              |          |                                            |                |                       |                                      |           |
| Image: Section 2018 Section 2018 Section  | 1.6        |                               |                                    |                              |          |                                            |                |                       |                                      |           |
| an Datalla starr                                                                                                    |            |                               |                                    |                              |          |                                            |                | ~                     |                                      |           |
| · Denis www                                                                                                    |            |                               |                                    |                              |          |                                            |                |                       |                                      |           |
|                                                                                                    |            |                               |                                    |                              |          |                                            |                |                       |                                      |           |
| Name                                                                                                    | _          |                               | 547.                               |                              |          |                                            |                | 1                     | > Information                        | -         |
| A Restation 20 Design A XXX                                                                                                    | III Online | 1.0                           |                                    |                              |          |                                            |                | -                     | and an an and shared from the same   | 11        |

11 Weergave van configureerbare subslots in TIA portal

De subslots kunnen nu worden geconfigureerd met de bijbehorende submodules. In dit voorbeeld worden alle beschikbare submodules verdeeld tussen subslots 1-8 (overeenkomend met digitale ingangen 1-8) zodat elk subslot wordt geconfigureerd met een andere submodule:

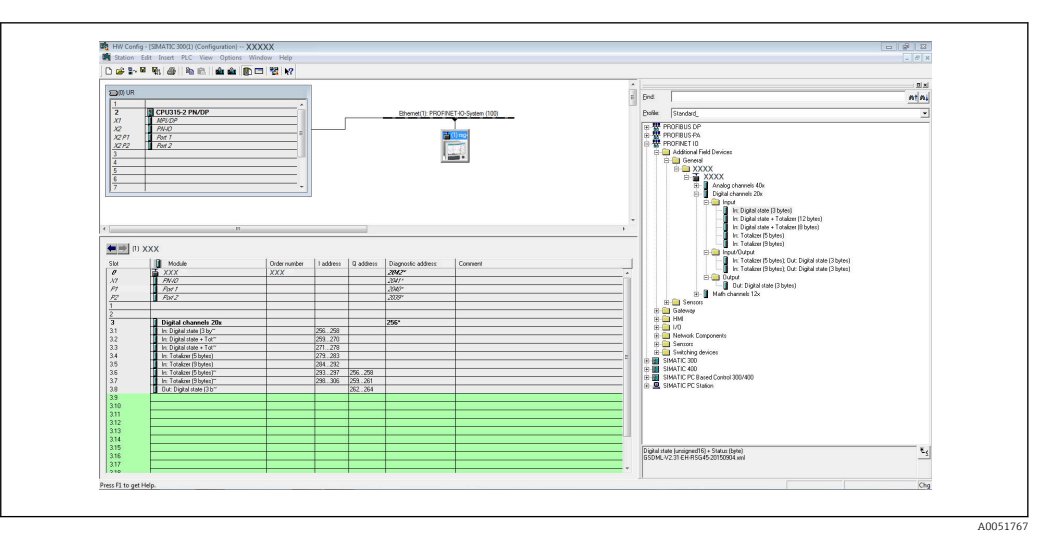

🗷 12 Configuratie van digitale ingangen in HW-Config

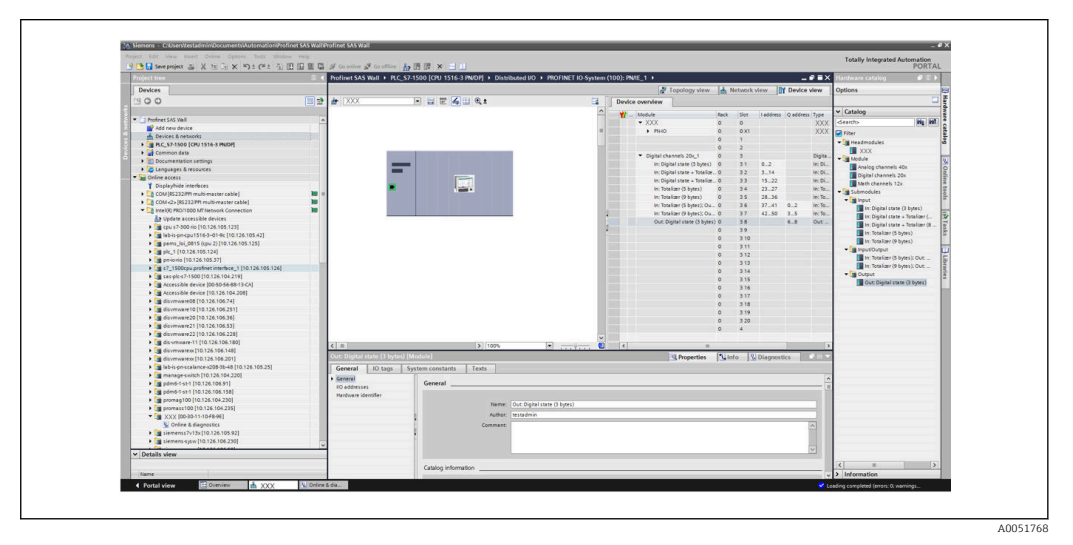

E 13 Configuratie van digitale ingangen in TIA portal

Gedurende de configuratie mag het aantal overgedragen bytes in elke richting niet meer zijn dan 280 bytes. Deze grenswaarden (invoer: max. 280 bytes; uitvoer: max. 280 bytes) zijn opgeslagen in het GSD-bestand en worden over het algemeen ook geverifieerd door de gebruikte tool.

Wanneer de slot/subslot-configuratie is afgerond, wordt dit overgedragen aan de controller.

Wanneer deze de slot/subslot-configuratie heeft ontvangen, probeert de controller de cyclische gegevensoverdracht te starten. Wanneer de verbinding is gemaakt, wordt de slot/subslot-configuratie verzonden naar het instrument. Gedurende de adaptatiefase kan het instrument kort van het PROFINET-netwerk verdwijnen. Dit gebeurt wanneer het instrument een configuratie heeft ontvangen waarvoor het nodig is dat de PROFINET-interface opnieuw wordt gestart.

## Aanpassen van het instrument op de ontvangen configuratie

Tijdens het maken van de verbinding, stuurt de PROFINET-controller de slot/subslotconfiguratie naar het instrument, waar het op validiteit wordt gecontroleerd. In geval van een ongeldige configuratie, negeert het instrument de ontvangen configuratie en behoudt de actuele configuratie. Wanneer de configuratie geldig is, past het instrument zich overeenkomstig aan. Wanneer de configuratie identiek is aan de actuele configuratie, start het instrument direct met de cyclische gegevensoverdracht. Wanneer echter de ontvangen configuratie verschilt van de actuele configuratie, ontkoppelt het instrument kort van het PROFINET-netwerk teneinde de PROFINETinterface met de nieuwe configuratie te starten.

Het herstarten kan worden bewaakt/gecontroleerd als volgt:

1. Hoofdmenu → Diagnose → PROFINET:

| ሂ.//PROFINET             |                    | 090004-000 |
|--------------------------|--------------------|------------|
| MAC-Address              | :00-30-11-0F-AD-C4 |            |
| IP address               | : 000.000.000.000  |            |
| Subnetmask               | : 000.000.000.000  |            |
| Gateway                  | : 000.000.000.000  |            |
| Name of station          |                    |            |
| Slot 2: Universal inputs |                    |            |
| Slot 3: Digital inputs   |                    |            |
| ► Slot 4: Maths          |                    |            |
| X Back                   |                    |            |
|                          |                    |            |
|                          |                    |            |
|                          |                    |            |
|                          |                    |            |
| ESC                      | Help               |            |
|                          |                    |            |

14 Weergave van het herstarten in het PROFINET-menu

Terwijl de PROFINET-interface herstart, worden de **IP-adres**, **Subnet mask** en **Gateway** verbindingsinstellingen op 0 gezet en de naam die is ingesteld onder **Stationsnaam** wordt ingesteld op -----. Na het herstarten, wordt deze informatie weer getoond conform de geconfigureerde gegevens.

Deze procedure wordt elke keer uitgevoerd, wanneer de PROFINET-interface wordt herstart. Een herstart kan worden geactiveerd door de volgende situaties:

- a) Adaptatie op een nieuwe slot/subslot-configuratie
- b) Commando ontvangen voor het herstarten van de interface

c) Commando ontvangen voor resetten van de interface naar de fabrieksinstelling 2) Event-logboek:

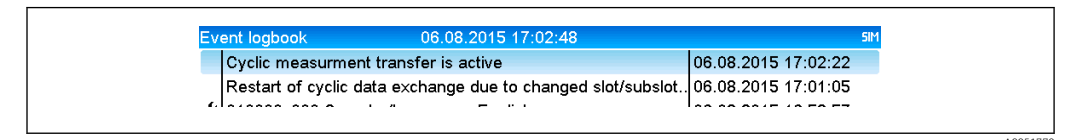

15 Weergave van het herstarten in het event-logboek

Een positie wordt alleen aangemaakt in het event-logboek wanneer de herstart is uitgevoerd vanwege een adaptatie op een nieuwe slot/subslot-configuratie.

## Weergave slot/subslot-configuratie in het instrument

In het hoofdmenu onder **Diagnose** → **PROFINET**, worden de submenu's **Slot2: Universele ingangen**, **Slot3: Digitale ingangen** en **Slot4: Mathe** getoond:

| Q.I./PROFINET           MAC-Address         : 00-30-11-0F-AD-C4           IP address         : 000.000.000           Subnetmask         : 000.000.000           Gateway         : 000.000.000           Name of station         :           > Slot 2: Universal inputs           > Slot 3: Digital inputs           > Slot 4: Maths           X Back |                          |                    |
|----------------------------------------------------------------------------------------------------|--------------------------|--------------------|
| MAC-Address       : 00-30-11-0F-AD-C4         IP address       : 000.000.000         Subnetmask       : 000.000.000         Gateway       : 000.000.000         Name of station       :         > Slot 2: Universal inputs         > Slot 3: Digital inputs         > Slot 4: Maths         X Back                                                   | ዲ//PROFINET              |                    |
| IP address       : 000.000.000         Subnetmask       : 000.000.000         Gateway       : 000.000.000         Name of station       :         > Slot 2: Universal inputs         > Slot 3: Digital inputs         > Slot 4: Maths         X Back                                                                                                 | MAC-Address              | :00-30-11-0F-AD-C4 |
| Subnetmask       : 000.000.000         Gateway       : 000.000.000         Name of station       :         Slot 2: Universal inputs       :         Slot 3: Digital inputs       :         Slot 4: Maths       :         X Back       :                                                                                                    | IP address               | : 000.000.000.000  |
| Gateway     : 000.000.000       Name of station     :       > Slot 2: Universal inputs     :       > Slot 3: Digital inputs     :       > Slot 4: Maths     :       X Back     :                                                                                                    | Subnetmask               | : 000.000.000      |
| Name of station :<br><ul> <li>Slot 2: Universal inputs</li> <li>Slot 3: Digital inputs</li> <li>Slot 4: Maths</li> <li>X Back</li> </ul>                                                                                                    | Gateway                  | : 000.000.000.000  |
| <ul> <li>Slot 2: Universal inputs</li> <li>Slot 3: Digital inputs</li> <li>Slot 4: Maths</li> <li>X Back</li> </ul>                                                                                                    | Name of station          | :                  |
| <ul> <li>Slot 3: Digital inputs</li> <li>Slot 4: Maths</li> <li>X Back</li> </ul>                                                                                                    | Slot 2: Universal inputs |                    |
| ► Slot 4: Maths<br>X Back                                                                                                    | Slot 3: Digital inputs   |                    |
| X Back                                                                                                    | Slot 4: Maths            |                    |
|                                                                                                    | X Back                   |                    |
|                                                                                                    |                          |                    |
|                                                                                                    |                          |                    |
|                                                                                                    |                          |                    |
|                                                                                                    |                          |                    |
|                                                                                                    |                          |                    |
|                                                                                                    | ESC                      | Halp               |
|                                                                                                    |                          |                    |
| ESC Help                                                                                                    |                          |                    |

I6 PROFINET-configuratie van de cyclische gegevensoverdracht

Deze submenu's tonen de configuratie die momenteel wordt gebruikt (cyclische gegevensoverdracht actief) of de meest recent opgeslagen configuratie (cyclische gegevensoverdracht niet actief). De structuur van de submenu's is altijd hetzelfde en verschilt alleen in het aantal getoonde subslots, die overeenkomt met het aantal ingangen/kanalen.

- Slot 2:Universele ingangen submenu Beschikbare universele ingangen: 1-40 Getoonde subslots: 1-40
- Slot 3:Digitale ingangen submenu Beschikbare digitale ingangen: 1-20 Getoonde subslots: 1-20
- Slot 4:Mathe submenu Beschikbare rekenkundige kanalen: 1-12 Getoonde subslots: 1-12

Het display wordt hierna uitgelegd aan de hand van de rekenkundige kanalen:

| Subslot 2       : 0x01000002         Subslot 3       : 0x01000003         Subslot 4       : 0x01000004         Subslot 5       : 0x01000005         Subslot 6       : 0x01000006         Subslot 7       :         Subslot 8       :         Subslot 9       :         Subslot 10       :         Subslot 12       : | Subslot 1  | : 0×01000001 |  |
|----------------------------------------------------------------------------------------------------|------------|--------------|--|
| Subslot 3       : 0x01000003         Subslot 4       : 0x01000004         Subslot 5       : 0x01000005         Subslot 6       : 0x01000006         Subslot 7       :                                                                                                    | Subslot 2  | : 0×01000002 |  |
| Subslot 4       : 0x01000004         Subslot 5       : 0x01000005         Subslot 6       : 0x0100006         Subslot 7       :         Subslot 8       :         Subslot 9       :         Subslot 10       :         Subslot 11       :                                                                            | Subslot 3  | : 0×01000003 |  |
| Subslot 5       : 0x01000005         Subslot 6       : 0x01000006         Subslot 7       :         Subslot 8       :         Subslot 9       :         Subslot 10       :         Subslot 11       :                                                                                                    | Subslot 4  | : 0×01000004 |  |
| Subslot 6         : 0x01000006           Subslot 7         :           Subslot 8         :           Subslot 9         :           Subslot 10         :           Subslot 11         :                                                                                                    | Subslot 5  | : 0×01000005 |  |
| Subslot 7       :         Subslot 8       :         Subslot 9       :         Subslot 10       :         Subslot 11       :                                                                                                    | Subslot 6  | : 0×01000006 |  |
| Subslot 8       :         Subslot 9       :         Subslot 10       :         Subslot 11       :         Subslot 12       : <b>K Back</b> K Back                                                                                                    | Subslot 7  | :            |  |
| Subslot 9     :       Subslot 10     :       Subslot 11     :       Subslot 12     : <b>K Back</b>                                                                                                    | Subslot 8  | :            |  |
| Subslot 10 :<br>Subslot 11 :<br>Subslot 12 :<br><b>K Back</b>                                                                                                    | Subslot 9  | :            |  |
| Subslot 11 :<br>Subslot 12 :<br><b>K Back</b>                                                                                                    | Subslot 10 | :            |  |
| Subslot 12 :<br><b>X Back</b>                                                                                                    | Subslot 11 | :            |  |
| X Back                                                                                                    | Subslot 12 |              |  |
|                                                                                                    | X Back     |              |  |
|                                                                                                    |            |              |  |
|                                                                                                    | ESC I      | Help         |  |

I7 Weergave van de configuratie van de rekenkundige kanalen

A0051772

Zoals getoond in de afbeelding hiervoor is het submenu onderverdeeld in twee gebieden:

- Links: specificatie van het subslot = nummer van het kanaal (in dit geval het rekenkundig kanaal)
- Rechts: specificatie van het geconfigureerde SubmodulldentNumber. Wanneer -----wordt getoond in plaats van het SubmodulldentNumber, betekent dit, dat het subslot of
  de ingang/het kanaal geen onderdeel is van de cyclische gegevensoverdracht. Gedurende
  de cyclische gegevensoverdracht, worden alleen waarden van de subslots of ingangen/
  kanalen ontvangen/gezonden, die zijn geconfigureerd met het overeenkomstige
  SubmodulldentNumber.

## 2.2.5 Controle of cyclische gegevensoverdracht actief is

Het is mogelijk te controleren of het instrument de cyclische gegevensoverdracht uitvoert in het hoofdmenu via **Diagnose**  $\rightarrow$  **Gebeurten.logboek**:

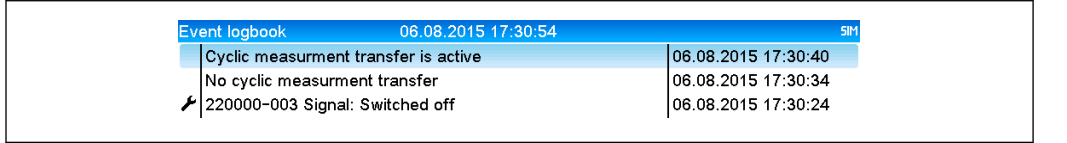

Instrument voert cyclische gegevensoverdracht uit

De melding **Cyclische meetwaardeoverdracht is actief** is hier opgenomen wanneer het instrument omschakelt naar cyclische gegevensoverdracht met een PROFINET-controller. Wanneer de cyclische gegevensoverdracht is beëindigd, wordt de melding **Geen cyclische meetwaardeoverdracht** getoond.

## 2.3 Acyclische gegevensoverdracht

## 2.3.1 Overdragen van tekst

Tekst kan worden opgeslagen in de event-lijst van het instrument. De maximale lengte is 40 karakters. Wanneer de tekst langer is dan 40 karakters, wordt de schrijftoegang geblokkeerd met een foutmelding. De tekst moet worden geschreven via **Slot**  $0 \rightarrow$  **SubSlot**  $1 \rightarrow$  **Index 1**.

Wanneer de tekst succesvol is geschreven, wordt het opgenomen in het event-logboek:

| Event logbook      | 06.08.2015 17:05:24   | SIM                 |
|--------------------|-----------------------|---------------------|
| 🔍 ABCD: Fieldbus ( | Remote)               | 06.08.2015 17:04:55 |
| Cyclic measurme    | nt transfer is active | 06.08.2015 17:04:48 |
| l., .,             | · · · ·               |                     |

Invoer van een tekst in het event-logboek

De afbeelding hierboven laat zien dat de tekst **ABCD** succesvol is geschreven.

## 2.3.2 Batch-data

Batches kunnen worden gestart en gestopt. De batchnaam, het batchlabel, het batchnummer en een voorkeuzeteller voor het stoppen van de batch kunnen ook worden ingesteld. De maximale lengte van de teksten (ASCII) is 30 karakters. Wanneer de tekst langer is dan 30 karakters, wordt de schrijftoegang geblokkeerd met een foutmelding.

A0051774

| Functie | Beschrijving    | Data                                     |
|---------|-----------------|------------------------------------------|
| 0x01    | Start batch     | Batch 1 tot 4, ID, naam                  |
| 0x02    | Stop batch      | Batch 1 tot 4, ID, naam                  |
| 0x03    | Batchlabel      | Batch 1 tot 4, tekst (max. 30 karakters) |
| 0x04    | Batchnaam       | Batch 1 tot 4, tekst (max. 30 karakters) |
| 0x05    | Batchnummer     | Batch 1 tot 4, tekst (max. 30 karakters) |
| 0x06    | Voorkeuzeteller | Batch 1 tot 4, tekst (max. 8 karakters)  |

De functies en parameters moeten worden geschreven via **Slot 0**  $\rightarrow$  **SubSlot1**  $\rightarrow$  **Index 2**:

#### Starten van een batch

Wanneer de functie gebruikersbeheer actief is, moeten een ID (max. 8 karakters) en een naam (max. 20 karakters) worden overgedragen. De ID en naam moeten worden gescheiden door een ';'.

#### Voorbeeld: start batch 2

| Byte | 0    | 1   |
|------|------|-----|
|      | func | no. |
|      | 1    | 2   |

De melding **Batch 2 started** wordt opgeslagen in de event-lijst. Deze melding verschijnt ook enkele seconden op het scherm.

#### Beëindigen van een batch

Wanneer de functie gebruikersbeheer actief is, moeten een ID (max. 8 karakters) en een naam (max. 20 karakters) worden overgedragen. De ID en naam moeten worden gescheiden door een ';'.

### Voorbeeld: einde batch 2, gebruikersbeheer actief (ID: "IDSPS", naam "RemoteX")

| Byte | 0    | 1   | 2  | 3   | 4   | 5   | 6   | 7  | 8   | 9   | 10  | 11  | 12 | 13  | 14  |
|------|------|-----|----|-----|-----|-----|-----|----|-----|-----|-----|-----|----|-----|-----|
|      | func | no. | 49 | 44  | 53  | 50  | 53  | 3B | 52  | 65  | 6D  | 6F  | 74 | 65  | 58  |
|      | 2    | 2   | Τ  | 'D' | 'S' | 'P' | 'S' | ;  | 'R' | 'e' | 'm' | 'o' | ሢ  | 'e' | 'X' |

De melding **Batch 2 geëindigd** en **Remote (IDSPS)** worden opgeslagen in de event-lijst. Deze melding verschijnt ook enkele seconden op het scherm.

#### Instellen van het batchlabel

Kan alleen worden ingesteld wanneer de batch nog niet is gestart. Hoeft niet te worden ingesteld wanneer dit niet wordt gevraagd door de apparaatinstellingen (directe toegang 490005).

### Voorbeeld: "Kanaal label" batchbestemming voor batch 2

| Byte | 0    | 1   | 2  | 3   | 4   | 5  | 6  | 7   | 8  | 9   | 10  | 11  |
|------|------|-----|----|-----|-----|----|----|-----|----|-----|-----|-----|
|      | func | no. | 49 | 64  | 65  | 6E | 74 | 69  | 66 | 69  | 65  | 72  |
|      | 3    | 2   | Т  | 'd' | 'e' | 'n | ۳  | 'i' | f  | 'ï' | 'e' | 'r' |

## Instellen van de batchnaam

Kan alleen worden ingesteld wanneer de batch nog niet is gestart. Hoeft niet te worden ingesteld wanneer dit niet wordt gevraagd door de apparaatinstellingen (directe toegang 490006).

## Voorbeeld: "Naam" batchnaam voor batch 2

| Byte | 0    | 1   | 2   | 3   | 4   | 5   |
|------|------|-----|-----|-----|-----|-----|
|      | func | no. | 4E  | 61  | 6D  | 65  |
|      | 4    | 2   | 'N' | 'a' | 'm' | 'e' |

## Instellen van het batchnummer

Kan alleen worden ingesteld wanneer de batch nog niet is gestart. Hoeft niet te worden ingesteld wanneer dit niet wordt gevraagd door de apparaatinstellingen (directe toegang 490007).

#### Voorbeeld: "Num" batchnummer voor batch 2

| Byte | 0    | 1   | 2   | 3   | 4   |
|------|------|-----|-----|-----|-----|
|      | func | no. | 4E  | 75  | 6D  |
|      | 4    | 2   | 'N' | 'u' | 'm' |

#### Instellen van de voorkeuzeteller

Kan alleen worden ingesteld wanneer de batch nog niet is gestart. Hoeft niet te worden ingesteld wanneer dit niet wordt gevraagd door de apparaatinstellingen (directe toegang 490008).

- Maximaal 8 karakters (inclusief '.', 'E', '-')
- Exponentiële functie toegestaan; het toegestane waardebereik mag niet worden overschreden, bijv. 1,23E-2 = 0,0123 decimaal
- Alleen positieve getallen
- Maximale waardebereik: 0 99999999

## Voorbeeld: voorkeuzeteller tot 12,345 voor batch 2

| Byte | 0    | 1   | 2   | 3   | 4   | 5   | 6   | 7   | 8   | 9   |
|------|------|-----|-----|-----|-----|-----|-----|-----|-----|-----|
|      | func | no. | 31  | 32  | 2E  | 33  | 34  | 35  | 36  | 37  |
|      | 6    | 2   | ,1' | ,2' | ,.' | ,3' | ,4' | ,5' | ,6' | ,7' |

## Uitlezen van de batchstatus

De status van elke batch en de laatste communicatiestatus kunnen hier worden uitgelezen. 6 bytes moeten worden uitgelezen via **Slot**  $0 \rightarrow$  **SubSlot**  $1 \rightarrow$  **Index** 2.

### Voorbeeld: batch 2 gestart, communicatiestatus "OK"

| Byte | 0 | 1               | 2                 | 3                 | 4                 | 5                 |
|------|---|-----------------|-------------------|-------------------|-------------------|-------------------|
|      |   | Comm.<br>status | Status<br>batch 1 | Status<br>batch 2 | Status<br>batch 3 | Status<br>batch 4 |
|      | 0 | 0               | 0                 | 1                 | 0                 | 0                 |

Wanneer, bijvoorbeeld, een batchnummer wordt ingesteld ondanks dat de batch al loopt, heeft byte 1 de waarde 0x03.

Communicatiestatus:

0: OK

- 1: Niet alle benodigde data is overgedragen (verplichte posities)
- 2: Geen verantwoordelijke gebruiker ingelogd
- 3: Batch loopt al
- 4: Batch niet geconfigureerd
- 5: Batch geregeld door stuuringang
- 7: Automatisch batchnummer actief
- 9: Fout, tekst bevat niet-afbeeldbare karakters, tekst is te lang, verkeerde batchnummer, functienummer buiten bereik

## 2.3.3 Relais

Relais kunnen worden ingesteld wanneer deze in de apparaatinstellingen op **Afstand** zijn ingesteld. Parameters moeten worden geschreven via **Slot**  $0 \rightarrow$  **SubSlot**  $1 \rightarrow$  **Index** 3.

### Instellen relais

#### Voorbeeld: instelling relais 6 naar actieve status

| Byte | 0      | 1      |
|------|--------|--------|
|      | RelNo. | Status |
|      | 6      | 1      |

### Uitlezen van de relaisstatus

Dit leest de status uit van alle relais. Bit 0 komt overeen met relais 1. 2 bytes moeten worden uitgelezen via **Slot 0**  $\rightarrow$  **SubSlot 1**  $\rightarrow$  **Index 3**.

## Voorbeeld: relais 1 en relais 6 in actieve status

| Byte | 0                    | 1                   |
|------|----------------------|---------------------|
|      | Relais 12-9<br>(hex) | Relais 1-8<br>(hex) |
|      | 0                    | 0x21                |

## 2.3.4 Veranderen grenswaarden

Grenswaarden kunnen worden veranderd. De functies en parameters moeten worden geschreven via Slot  $0 \rightarrow$  SubSlot $1 \rightarrow$  Index 4.

| Functie | Beschrijving           | Data                            |
|---------|------------------------|---------------------------------|
| 1       | Initialisatie          |                                 |
| 2       | Accepteer grenswaarden |                                 |
| 3       | Veranderen grenswaarde | Grenswaardenummer, waarde [;dt] |
| 5       | Geef reden             | Tekst reden                     |

De volgende procedure moet worden aangehouden bij het veranderen van de grenswaarden::

- 1. Initialiseer grenswaardeverandering.
- 2. Verander grenswaarden.

- 3. Specificeer de reden voor de verandering.
- 4. Accepteer grenswaarden.

De veranderingen sinds de laatste initialisatie kunnen worden verwijderd bij een nieuwe initialisatie.

## Initialiseren verandering van de grenswaarden

Hiermee wordt het apparaat voorbereid op een verandering van de grenswaarden.

| Byte | 0    | 1            |
|------|------|--------------|
|      | Func | Padding-byte |
|      | 1    | 2A           |

#### Veranderen grenswaarden

Met deze functie wordt een grenswaarde in het apparaat veranderd, maar nog niet geaccepteerd.

Voorbeelden:

| Func | Grenswaarde | Data     | Betekenis                                                                                    |
|------|-------------|----------|----------------------------------------------------------------------------------------------|
| 3    | 1           | 5.22;;60 | Grenswaarde 1 tot 5.22, geen bereik, vertraging 60 s                                         |
| 3    | 2           | 5,34     | Grenswaarde 2 tot 5,34                                                                       |
| 3    | 3           | ;;10     | Grenswaarde 3, vertraging tot 10 seconden                                                    |
| 3    | 4           | 20;;;50  | Grenswaarde 4, binnen/buiten bandbreedte onderste grenswaarde 20,<br>bovenste grenswaarde 50 |

# Voorbeeld: veranderen grenswaarde 1 (bovenste grenswaarde voor universele ingang) in 90,5

| Byte | 0    | 1               | 2   | 3   | 4   | 5   |
|------|------|-----------------|-----|-----|-----|-----|
|      | Func | Grensw<br>aarde | 39  | 30  | 2E  | 35  |
|      | 3    | 1               | ,9' | ,0' | ,.' | ,5' |

Voorbeeld: veranderen grenswaarde 3 (gradiënt voor universele ingang) naar 5,7 binnen 10 seconden

| Byte | 0                | 1                   | 2   | 3   | 4   | 5   | 6   | 7   | 8   |
|------|------------------|---------------------|-----|-----|-----|-----|-----|-----|-----|
|      | <b>Func</b><br>F | Grens<br>waar<br>de | 35  | 2E  | 37  | 3B  | 3B  | 31  | 30  |
|      | 3                | 3                   | ,5' | ,.' | ,7' | ,;' | ,;' | ,1' | ,0' |

## Specificeer een reden voor het veranderen van de grenswaarde

Voordat u de grenswaardeverandering opslaat, kunt u een reden voor de verandering invoeren, die wordt opgeslagen in de event-lijst. Wanneer geen reden wordt gegeven, wordt de melding "Grenswaarden zijn veranderd" in de event-lijst opgenomen. Teksten (conform ASCII-tabel) kunnen worden overgedragen. De maximale lengte van een tekst is 30 karakters. Wanneer de tekst langer is dan 30 karakters, wordt de schrijftoegang geblokkeerd met een foutmelding.

| Byte | 0    | 1            | 2n    |
|------|------|--------------|-------|
|      | Func | Padding-byte | Tekst |
|      | 5    | 2A           |       |

#### Accepteren grenswaarden

Deze functie wordt gebruikt voor het accepteren van de gewijzigde grenswaarden in het apparaat en om deze op te slaan in de apparaatinstellingen.

| Byte | 0 1  |              |
|------|------|--------------|
|      | Func | Padding-byte |
|      | 2    | 2A           |

#### Uitlezen van de uitvoeringsstatus

De status van de laatst uitgevoerde grenswaardefunctie kan hier worden uitgelezen. 1 bytes moeten worden uitgelezen via **Slot**  $0 \rightarrow$  **SubSlot**  $1 \rightarrow$  **Index** 4.

#### Voorbeeld: verkeerde functie geadresseerd

| Byte | 0            |  |
|------|--------------|--|
|      | Comm. status |  |
|      | 1            |  |

Communicatiestatus:

0: OK

- 1: Verkeerde functienummer of grenswaardenummer
- 2: Data ontbreekt
- 3: Grenswaarde niet actief
- 4: Gradiënt → twee waarden
- 5: Functie momenteel niet mogelijk
- 9: Fout

# 3 Oplossen van storingen

- Is een PROFINET-module geïnstalleerd?
- Is de Ethernet-verbinding tussen het apparaat en de controller OK?
- Word het juiste GSD-bestand gebruikt?
- Zijn de Slots en Subslots correct geconfigureerd?

## 4 Lijst met afkortingen/definitie van terminologie

PROFINET-<br/>module:De PROFINET plug-in module die is aangesloten op het front van het<br/>instrument.PROFINET-<br/>controller:Alle instrumenten zoals een PLC, PC-kaarten enz. die een PROFINET-<br/>controller-functie uitvoeren.

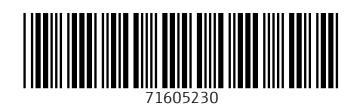

www.addresses.endress.com

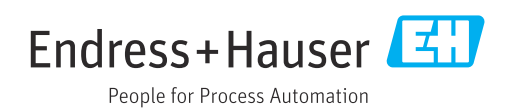